# ГОУ ВПО

# Оренбургская Государственная медицинская академия федерального агенства по социальному развитию и здравоохранению.

Кафедра медицинской и биологической физики.

Колосова Н.И. Бахарева Г.В. Денисов Е.Н.

Пособие для самостоятельной работы студентов (лечебного, педиатрического, медико-профилактического, стоматологического, фармацевтического, ВСО факультетов) Темя• Использование электронных таблиц Excel или

**Tema:** Использование электронных таблиц Ехсеl для решения задач по статистике.

Оренбург 2009 г

Цель: 1.Научиться применять электронные таблицы Excel для статистической обработки и графического отображения полученных данных.

# ТЕМА: **КОРРЕЛЯЦИОННЫЙ И РЕГРЕССИОННЫЙ АНАЛИЗ**.

# 1.Понятие корреляции.

Существуют две категории связей между признаками:

1. Функциональные - каждому значению одной переменной величины соответствует одно вполне определенное значение другой переменной (высота столба ртути соответствует определённой температуре);

2. Корреляционные - (статистические) - численному значению одной переменной соответствует много значений другой переменной (одному росту соответствует множество значений веса).

Если есть результаты наблюдения, то первый шаг в анализе процесса состоит в построении различного рода графиков, с помощью которых можно было бы исследовать его основные характеристики. Наиболее простую иллюстрацию парных наблюдений даёт график (диаграмма) рассеяния.

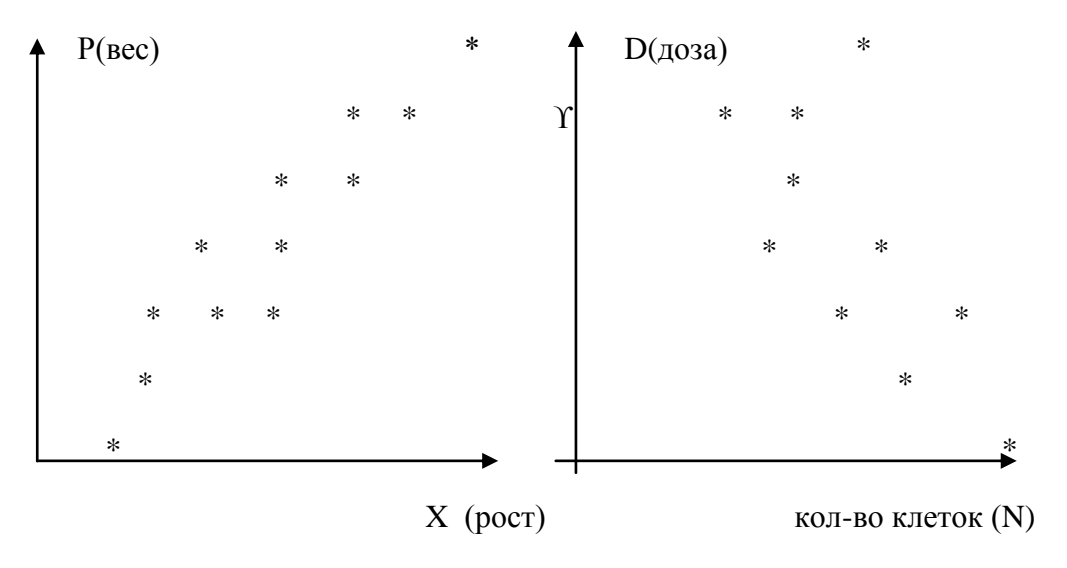

Для количественной оценки корреляционной зависимости вычисляют коэффициент корреляции.

# Коэффициент корреляции-это число показывающее степень зависимости одной переменной величины от другой.

Вычисляется по формуле:

$$R = \frac{\sum (x_i - \bar{x})(y_i - \bar{y})}{\sqrt{\sum (x_i - \bar{x})^2 \sum (y_i - \bar{y})^2}}$$
(1)

#### Свойства коэффициента корреляции:

1. г - число; лежащее в интервале от -1 до +1 (  $-1 \le r \le 1$ ).

2. если  $r=\pm 1$ , то точки лежат на одной прямой, следовательно,

зависимость между х и у – функциональная.

3. если г≥о.7, существует сильная линейная зависимость между переменными.

4. если r=0.5-0.6 то зависимость между переменными средняя.

5. если r≤0.5, то корреляция между переменными слабая.

6. О тесной связи можно говорить, когда  $r \ge 0.7$ 

# РЕГРЕССИОННЫЙ АНАЛИЗ.

Коэффициент корреляции указывает лишь на степень связи в вариации двух переменных величин, т.е. дает меру тесноты этой связи, но не дает возможность судить о том, как количественно меняется одна величина по мере изменения другой. На этот вопрос позволяет ответить другой метод определения связи между вариационными признаками - метод регрессии.

При простой корреляции изучается зависимость между изменчивостью двух признаков X и Y. C помощью регрессии ставится дополнительная задача: установить, как количественно меняется одна величина при изменении другой на единицу.

#### Линейная регрессия.

Зависимость между биологическими признаками может быть самой разнообразной. В большем числе случаев эмпирические регрессии выражаются простыми уравнениями линейной регрессии: **y** = **ax** + **b** 

Математическими преобразованиями можно получить формулы для вычисления коэффициентов **a** и **b**.

$$a = \frac{n \sum x_i y_i - \sum x_i \cdot \sum y_i}{n \sum x_i^2 - (\sum x_i)^2} \quad (2) \qquad b = \frac{\sum y_i \sum x_i^2 - \sum x_i \cdot \sum x_i y_i}{n \sum x_i^2 - (\sum x_i)^2} \quad (3)$$

Определив коэффициенты **a** и **b**, находим уравнение регрессии: y=ax+b.

#### Задача:

В анализах крови определяли: Х-содержание гемоглобина(%), У-оседание эритроцитов крови за 2 часа(мм). Построить график рассеяния. Найти уравнение регрессии. Найти коэффициент корреляции.

| X | 77 | <b>80</b> | 82 | <b>79</b> | <b>84</b> | 75 | 82 | <b>79</b> | <b>87</b> | <b>87</b> | <b>87</b> | 90 | <b>97</b> | 96 | 92 |
|---|----|-----------|----|-----------|-----------|----|----|-----------|-----------|-----------|-----------|----|-----------|----|----|
| Y | 32 | 33        | 33 | 34        | 34        | 34 | 34 | 35        | 36        | 37        | 37        | 38 | 40        | 40 | 40 |

# В программе Excel создаём таблицу для решения задачи. Ход решения задачи:

Задача построения таблиц разбивается на несколько этапов. В первую очередь необходимо ввести данные в таблицу Excel.

# Ввод данных в таблицу Excel:

- 1. Установить табличный курсор на первую ячейку создаваемой таблицы. (например, на **B1**).
- 2. Ввести заголовок-«Х<sub>і</sub>» и нажать клавишу *Enter*.
- 3. Установить табличный курсор на ячейку C1 таблицы, ввести заголовок «Y<sub>i</sub>» и нажать клавишу *Enter*.
- 4. Аналогично вводятся названия остальных ячеек.
- 5. В ячейки «**B2-B16**» вводятся значения первого ряда данных.
- 6. В ячейки «C2-C16» вводятся значения второго ряда данных.

| ×  | Micro        | soft Excel              |                     |                   |                            |                    |                       |                       |                   |                    |              | <u>_ 8 ×</u>    |
|----|--------------|-------------------------|---------------------|-------------------|----------------------------|--------------------|-----------------------|-----------------------|-------------------|--------------------|--------------|-----------------|
|    | <u>Ф</u> айл | <u>П</u> равка <u>В</u> | ид Вст <u>а</u> вка | а Фор <u>м</u> ат | С <u>е</u> рвис <u>Д</u> а | анные <u>О</u> кно | <u>С</u> правка       |                       |                   |                    | Введите вопр | • 00            |
| 1  | 1 🞽          | 🛃 🔓 🔒                   | 🖪   🛍               | 🗈 🖺 •             | 🤊 - 😫 Σ                    | - AI   🛄 🤇         | 🔊 🚆 Time              | s New Roman 🚽         | 14 - Ж К Ц 🔳      | a 🗐 🛃 📑 🖇          | 💷 🛛 🕶 👌      | • <u>A</u> • ]; |
|    | D20          | ) •                     | f <sub>×</sub>      |                   |                            |                    |                       |                       |                   |                    |              |                 |
|    | 🐴 Кни        | 4ra2-10                 |                     |                   |                            |                    |                       |                       |                   |                    |              | - 🗆 🗵           |
|    |              | A                       | B                   | C                 | D                          | E                  | F                     | G                     | Н                 |                    | J            | К               |
|    | 1            |                         | Xı                  | Yı                | Х1-Хср                     | Y1-Ycp             | (X1-Xcp) <sup>2</sup> | (Y1-Ycp) <sup>2</sup> | (X1-Xcp)*(Y1-Y    | $(cp) X1^2$        | X1*Y1        |                 |
|    | 2            |                         | 77                  | 32                |                            |                    |                       |                       |                   |                    |              |                 |
|    | з            |                         | 80                  | 33                |                            |                    |                       |                       |                   |                    |              |                 |
|    | 4            |                         | 82                  | 33                |                            |                    |                       |                       |                   |                    |              |                 |
|    | 5            |                         | 79                  | 34                |                            |                    |                       |                       |                   |                    |              |                 |
|    | 6            |                         | 84                  | 34                |                            |                    |                       |                       |                   |                    |              |                 |
|    | 7            |                         | 75                  | 34                |                            |                    |                       |                       |                   |                    |              |                 |
|    | 8            |                         | 82                  | 34                |                            |                    |                       |                       |                   |                    |              |                 |
|    | 9            |                         | 79                  | 35                |                            |                    |                       |                       |                   |                    |              |                 |
|    | 10           |                         | 87                  | 36                |                            |                    |                       |                       |                   |                    |              |                 |
|    | 11           |                         | 87                  | 37                |                            |                    |                       |                       |                   |                    |              |                 |
|    | 12           |                         | 87                  | 37                |                            |                    |                       |                       |                   |                    |              |                 |
|    | 13           |                         | 90                  | 38                |                            |                    |                       |                       |                   |                    |              |                 |
|    | 14           |                         | 97                  | 40                |                            |                    |                       |                       |                   |                    |              |                 |
|    | 15           |                         | 96                  | 40                |                            |                    |                       |                       |                   |                    |              |                 |
|    | 16           |                         | 92                  | 40                |                            |                    |                       |                       |                   |                    |              |                 |
|    | 17           |                         |                     |                   |                            |                    |                       |                       |                   |                    |              |                 |
|    | 18           |                         |                     |                   |                            |                    |                       |                       |                   |                    |              |                 |
|    | 19           |                         |                     |                   |                            |                    |                       |                       |                   |                    |              |                 |
|    | 20           |                         |                     |                   |                            |                    |                       |                       |                   |                    |              |                 |
|    | 21           |                         |                     |                   |                            |                    |                       |                       |                   |                    |              | •               |
|    | H 4 F        | н∖Лист1 Д               | Лист2 / Лист        | 3/                |                            |                    |                       |                       |                   |                    |              |                 |
| Го | тово         |                         |                     |                   | 1                          |                    | би                    | ометрия-1 - Microso   | ft Word           |                    |              |                 |
| 4  | Луск         | 🚯 🥭 🗹                   | » 🗀 бис             | ометр             | ×                          | Microsoft E:       | kcel 📃                | биометрия-1 - №       | licros Рабочий ст | ол » Мои документь | i » 🗞 🐝 🕻    | 😥 🕘 12:26       |

#### Вычисление сумм:

- 1. Установить табличный курсор на ячейку «В17» данной таблицы.
- 2. Указателем мыши нажать кнопку « Атосумма» на панели инструментов.
- 3. Если указываемый пунктиром блок соответствует требуемому диапазону суммирования, нажать клавишу *Enter*.
- 4. Аналогично найти сумму второго ряда данных.

## Ввод формул:

Ввод формулы должен начинаться со знака «=» (равно). Все записи должны осуществляться латинскими буквами. Для нахождения среднего значения проделаем следующее:

- 1. Установить табличный курсор на ячейку «В18» и ввести с клавиатуры следующую формулу «=В17/15», нажать клавишу *Enter* (15-количество данных задачи).
- Microsoft Excel <u>Файл Правка Вид Вставка Формат Сервис Данные Окно Справка</u> Ввелите вопрос 🗋 😂 🛃 👌 🚭 📖 🖏 🖬 🛍 • 🛛 • 😓 Σ • 🛔 🛄 🐵 📲 Times New Roman • 14 • Ж KЧ ≡ 🔄 | 🥞 % | 律 | 🖽 • 🆄 • 🛕 • D20 fx Параметры панелей инструментов 🛃 Книга2-10 <u>- 🗆 ×</u> D Δ В С G н 1 J Xi Yi Xi-Xcp Yi-Ycp (Xi-Xcp)<sup>2</sup> (Yi-Ycp)<sup>2</sup> (Xi-Xcp)\*(Yi-Ycp) Xi<sup>2</sup> Xi\*Yi 1 77 32 2 80 33 з 82 33 4 79 34 5 34 84 6 75 34 7 82 34 8 79 35 9 87 36 10 37 87 11 37 87 12 13 90 38 97 40 14 96 40 15 92 40 16 1274 537 17 Сумма 18 Ср.знач. 85 35,8 19 20 21 н • • н Лист1 / Лист2 / Лист3 / • ٠L Microsoft Excel 🕙 биометрия-1 - Micros... Пуск 🔬 🥶 📝 👋 🗀 биометр Рабочий стол » Мои документы » 🗞 🕵 🖧 🥩 🔍 12:26
- 2. Аналогично найти среднее значение второго ряда данных.

В результате в ячейках «В18» и «С18» появились средние значения.

Для выполнения следующего этапа решения задачи необходимо найти разницу между каждым значением **X**<sub>i</sub> и средним значением выборки. Для этого проделаем следующее:

- Установить табличный курсор на ячейку «D2» и ввести с клавиатуры следующую формулу «=B2-\$B\$16», нажать клавишу *Enter*. В ячейке «D2» появится число «-8» равное разности между первым значением X<sub>i</sub> и средним значением выборки.
- 2. Снова установить табличный курсор на правый нижний угол ячейки «D2», нажать левую кнопку мыши (курсор должен приобрести вид креста +) и выделить блок ячеек, в которые будет осуществляться копирование. Отпускаем кнопку мыши и в ячейках появляются численные значения разницы между каждым значением X<sub>i</sub> и средним значением выборки. Получим следующую таблицу.

| ×  | Mic         | rosoft Excel                |                     |                 |                              |                           |                       |                       |                             |                 |                | _ 8 ×            |
|----|-------------|-----------------------------|---------------------|-----------------|------------------------------|---------------------------|-----------------------|-----------------------|-----------------------------|-----------------|----------------|------------------|
|    | <u>Ф</u> ай | л <u>П</u> равка <u>В</u> и | ид Вст <u>а</u> вка | Фор <u>м</u> ат | С <u>е</u> рвис <u>Д</u> анн | ные <u>О</u> кно <u>(</u> | Справка               |                       |                             |                 | Введите вопрос | •                |
| 1  | 1           | 🗲 🛃 🔒 🔒 📔                   | 🕘   🕰   🖣           | 🗎 🔁 -   🌖       | - 😣 Σ -                      | A 🛛 🛍 🕐                   | 🙄 🕴 Times Ne          | w Roman 🛛 👻 16        | б• Ж <i>К</i> <u>Ч</u>  ≣≣≣ | 🏧 劈 %           | 💷 - 🖄          | • <u>A</u> • 📲   |
|    |             | D2 🔻                        | <i>f</i> × =B2      | -\$B\$18        |                              |                           |                       |                       |                             |                 |                |                  |
|    | 💐 K         | нига2-10                    |                     |                 |                              |                           |                       |                       |                             |                 |                |                  |
|    |             | А                           | В                   | C               | D                            | Ε                         | F                     | G                     | H                           |                 | J              | К                |
|    | 1           |                             | Xi                  | Yi              | Xi-Xcp                       | Yi-Ycp                    | (Xi-Xcp) <sup>2</sup> | (Yi-Ycp) <sup>2</sup> | (X1-Xcp)*(Y1-Ycp)           | Xi <sup>2</sup> | X1*Y1          |                  |
|    | 2           |                             | 77                  | 32              | -8                           |                           |                       |                       |                             |                 |                |                  |
|    | 3           |                             | 80                  | 33              | -5                           |                           |                       |                       |                             |                 |                |                  |
|    | 4           |                             | 82                  | 33              | -3                           |                           |                       |                       |                             |                 |                |                  |
|    | 5           |                             | 79                  | 34              | -6                           |                           |                       |                       |                             |                 |                |                  |
|    | 6           |                             | 84                  | 34              | -1                           |                           |                       |                       |                             |                 |                |                  |
|    | 7           |                             | 75                  | 34              | -10                          |                           |                       |                       |                             |                 |                |                  |
|    | 8           |                             | 82                  | 34              | -3                           |                           |                       |                       |                             |                 |                |                  |
|    | 9           |                             | 79                  | 35              | -6                           |                           |                       |                       |                             |                 |                |                  |
|    | 10          |                             | 87                  | 36              | 2                            |                           |                       |                       |                             |                 |                |                  |
|    | 11          |                             | 87                  | 37              | 2                            |                           |                       |                       |                             |                 |                |                  |
|    | 12          |                             | 87                  | 37              | - 2                          |                           |                       |                       |                             |                 |                |                  |
|    | 12          |                             | 90                  | 38              | 5                            |                           |                       |                       |                             |                 |                |                  |
|    | 1.0         |                             | 97                  | 40              | 12                           |                           |                       |                       |                             |                 |                |                  |
|    | 15          |                             | 96                  | 40              | 11                           |                           |                       |                       |                             |                 |                |                  |
|    | 10          |                             | 02                  | 40              | 7                            |                           |                       |                       |                             |                 |                |                  |
|    | 10          | Cano                        | 1274                | 537             | ,                            |                           |                       |                       |                             |                 |                |                  |
|    | 17          | Cymma                       | 12/4                | 25.0            |                              |                           |                       |                       |                             |                 |                |                  |
|    | 18          | Ср.знач.                    | 65                  | 33,8            |                              |                           |                       |                       |                             |                 |                |                  |
|    | 20          |                             |                     |                 |                              |                           |                       |                       |                             |                 |                |                  |
|    | 21          |                             |                     |                 |                              |                           |                       |                       |                             |                 |                |                  |
|    | 22<br>H 4   | ▶ №\Лист1 /Л                | ист2 ∕ ЛистЗ        |                 |                              |                           |                       |                       | <u>ا</u>                    |                 |                | •<br>•           |
| Ta | щите        | е, чтобы заполни            | ть ячейки ряд       | том значений    |                              |                           |                       |                       | Сумма=0                     |                 |                |                  |
| 4  | Пус         | ж 🔬 🧾 👿                     | » 🗀 бион            | метр            | M                            | licrosoft Exc             | el                    |                       | Рабочий стол » М            | Іои документы   | » 🗞 🍕 🥵        | <b>2</b> , 11:00 |

- 3. Аналогичные действия выполним для второго ряда данных «Y<sub>i</sub>».
- 4. Далее найдём квадраты разностей (X<sub>i</sub>-X<sub>cp</sub>)<sup>2</sup>. Для этого необходимо установить табличный курсор на ячейку «F2» и ввести с клавиатуры следующую формулу «=D2\*D2», нажать клавишу *Enter*. В ячейке «F2» появится число «63».
- 5. Далее скопируем содержимое ячейки «F2» во все остальные ячейки «F3-F16» Аналогичные действия выполним для второго ряда данных. Возведём в квадрат (Y<sub>i</sub>-Y<sub>cp</sub>).
- 6. Для выполнения действия «(X<sub>i</sub>-X<sub>cp</sub>)\* (Y<sub>i</sub>-Y<sub>cp</sub>)» установить табличный курсор на ячейку «H2» и ввести с клавиатуры следующую формулу «=D2\*E2», нажать клавишу *Enter*. Скопировать содержимое ячейки «H2» во все остальные ячейки «H3-H16».
- 7. Для выполнения действия «(X<sub>i</sub>)<sup>2</sup>» установить табличный курсор на ячейку «I2» и ввести с клавиатуры следующую формулу «=B2\*B2», нажать клавишу *Enter*. Скопировать содержимое ячейки «I2» во все остальные ячейки «I3-I16».
- Для выполнения действия «(X<sub>i</sub>\* Y<sub>i</sub>)» установить табличный курсор на ячейку «J2» и ввести с клавиатуры следующую формулу «=B2\*C2», нажать клавишу *Enter*. Скопировать содержимое ячейки «J2» во все остальные ячейки «J3-J16».
- 9. Просуммируем содержимое ячеек «**F**, **G**, **H**, **I**, **J**» и получим таблицу.

| ×  | Mic          | rosoft Excel                |                     |                 |                              |                           |                       |               |                        |               |               | _ 8 ×             |
|----|--------------|-----------------------------|---------------------|-----------------|------------------------------|---------------------------|-----------------------|---------------|------------------------|---------------|---------------|-------------------|
|    | <u>Ф</u> ай. | п <u>П</u> равка <u>В</u> и | ид Вст <u>а</u> вка | Фор <u>м</u> ат | С <u>е</u> рвис <u>Д</u> анн | њіе <u>О</u> кно <u>(</u> | Оправка               |               |                        |               | Введите вопро | с •               |
| 1  | 1            | i 🖬 🔒 🔒                     | a 📖 🛙               | 🖻 🛍 +   🤊       | - 😣 Σ -                      | A   🛄 🕜                   | 🙄 🕴 Calibri           | <b>-</b> 11   | •   X K <u>4</u>   📰 🗐 | 🏭 🕎 %         | 💷 - 🌺         | • <u>A</u> • - ]; |
|    |              | K4 •                        | f <sub>x</sub>      |                 |                              |                           |                       |               |                        |               |               |                   |
|    | 🐴 к          | нига2-10                    |                     |                 |                              |                           |                       |               |                        |               |               |                   |
|    |              | A                           | B<br>TZ             | C               | D                            | E                         | F                     | G             |                        | 1             | 37'437'       | К 🔺               |
|    | 1            |                             | X1                  | ¥1              | X1-XCD                       | ¥1-¥cp                    | (XI-XCP) <sup>2</sup> | (Y1-Ycp)*     | (X1-XCp)*(Y1-YCp)      | XI            | X1* Y1        |                   |
|    | 2            |                             | 77                  | 32              | -8                           | -4                        | 63                    | 14            | 30                     | 5929          | 2464          |                   |
|    | 3            |                             | 80                  | 33              | -5                           | -3                        | 24                    | 8             | 14                     | 6400          | 2640          |                   |
|    | 4            |                             | 82                  | 33              | -3                           | -3                        | 9                     | 8             | 8                      | 6724          | 2706          |                   |
|    | 5            |                             | 79                  | 34              | -6                           | -2                        | 35                    | 3             | 11                     | 6241          | 2686          |                   |
|    | 6            |                             | 84                  | 34              | -1                           | -2                        | 1                     | 3             | 2                      | 7056          | 2856          |                   |
|    | 7            |                             | 75                  | 34              | -10                          | -2                        | 99                    | 3             | 18                     | 5625          | 2550          |                   |
|    | 8            |                             | 82                  | 34              | -3                           | -2                        | 9                     | 3             | 5                      | 6724          | 2788          |                   |
|    | 9            |                             | 79                  | 35              | -6                           | -1                        | 35                    | 1             | 5                      | 6241          | 2765          |                   |
|    | 10           |                             | 87                  | 36              | 2                            | 0                         | 4                     | 0             | 0                      | 7569          | 3132          |                   |
|    | 11           |                             | 87                  | 37              | 2                            | 1                         | 4                     | 1             | 2                      | 7569          | 3219          |                   |
|    | 12           |                             | 87                  | 37              | 2                            | 1                         | 4                     | 1             | 2                      | 7569          | 3219          |                   |
|    | 13           |                             | 90                  | 38              | 5                            | 2                         | 26                    | 5             | 11                     | 8100          | 3420          |                   |
|    | 14           |                             | 97                  | 40              | 12                           | 4                         | 146                   | 18            | 51                     | 9409          | 3880          |                   |
|    | 15           |                             | 96                  | 40              | 11                           | 4                         | 122                   | 18            | 46                     | 9216          | 3840          |                   |
|    | 16           |                             | 92                  | 40              | 7                            | 4                         | 50                    | 18            | 30                     | 8464          | 3680          |                   |
|    | 17           | Сумма                       | 1274                | 537             |                              |                           | 631                   | 104           | 236                    | 108836        | 45845         |                   |
|    | 18           | Ср.знач.                    | 85                  | 35,8            |                              |                           |                       |               |                        |               |               |                   |
|    | 19           | •                           |                     |                 |                              |                           |                       |               |                        |               |               |                   |
|    | 20           |                             |                     |                 |                              |                           |                       |               |                        |               |               |                   |
|    | 21           |                             |                     |                 |                              |                           |                       |               |                        |               |               |                   |
| l  | 14 4         | ▶ н∖лист1 (л                | ист2 Дист3          | /               |                              |                           |                       |               | <b> </b> ∢             |               |               |                   |
| Го | тово         | 1                           |                     |                 |                              |                           |                       |               |                        |               |               |                   |
| 4  | Пус          | ж 🚯 🥭 💓                     | " 🗀 биог            | иетр            | 🗀 KI                         | NGSTON (G:)               | 🛛 🛛 Mi                | crosoft Excel | Рабочий стол "         | ' Мои докумен | ты ဳ < 🗞 🔨    | 🎒 11:30           |

# Расчёт коэффициента корреляции и коэффициентов а и в для нахождения уравнения регрессии.

- Установить табличный курсор на ячейку в любую свободную ячейку, например, в ячейку «B20» и ввести с клавиатуры следующую формулу «=H17/корень(F17\*G17)», нажать клавишу *Enter*. (для нахождения корня квадратного необходимо воспользоваться *Мастером функций*). В ячейке «B20» появится число «0.92». Это значение коэффициента корреляции.
- 2. Делают вывод: **R=0,92** зависимость сильная, прямопропорциональная.
- Для нахождения коэффициента а установить табличный курсор на ячейку «B21» и ввести с клавиатуры следующую формулу «=(15\*J17-B17\*C17)/(15\*I17-B17\*B17)», нажать клавишу *Enter*. В ячейке «B21» появится значение коэффициента а (a=0.37).
- 4. Для нахождения коэффициента в установить табличный курсор на ячейку «В22» и ввести с клавиатуры следующую формулу «=(C17\*I17-B17\*J17)/(15\*I17-B17\*B17)», нажать клавишу *Enter*. В ячейке «В22» появится значение коэффициента b (b=4.1).

В результате получим таблицу.

|   | Mic         | rosoft Excel                |                     |                   |                            |                   |                       |                       |                   |                 |           |            | _ 8 ×        |
|---|-------------|-----------------------------|---------------------|-------------------|----------------------------|-------------------|-----------------------|-----------------------|-------------------|-----------------|-----------|------------|--------------|
| 8 | <u>Ф</u> ай | л <u>П</u> равка <u>В</u> і | ид Вст <u>а</u> вка | а Фор <u>м</u> ат | С <u>е</u> рвис <u>Д</u> а | нные <u>О</u> кно | <u>С</u> правка       |                       |                   |                 | Введ      | ите вопрос | -            |
| ł |             | j 🛃 👌 🔒                     | 🛃   📖               | 🖻 🛍 + [           | 🔊 - 😫 Σ                    | - Al 🛍 🤇          | 🖉 🕴 Calibri           |                       | • 11 • Ж Ҝ Ҷ ≣    | = = 🔤 関         | % 👘       | 🗉 • 🦄 •    | <u>A</u> - ] |
|   |             | L8 •                        | f <sub>x</sub>      |                   |                            |                   |                       |                       |                   |                 |           |            |              |
|   | 📲 K         | нига2-10                    |                     |                   |                            |                   |                       |                       |                   |                 |           |            | <u>- 0 ×</u> |
|   |             | А                           | B                   | С                 | D                          | E                 | F                     | G                     | H                 | I               | J         | К          | L_           |
|   | 1           |                             | Xi                  | Yi                | Xi-Xcp                     | Yi-Ycp            | (Xi-Xcp) <sup>2</sup> | (Yi-Ycp) <sup>2</sup> | (Xi-Xcp)*(Yi-Ycp) | Xi <sup>2</sup> | Xi*Yi     |            |              |
|   | 2           |                             | 77                  | 32                | -8                         | -4                | 63                    | 14                    | 30                | 5929            | 2464      |            |              |
|   | 3           |                             | 80                  | 33                | -5                         | -3                | 24                    | 8                     | 14                | 6400            | 2640      |            |              |
|   | 4           |                             | 82                  | 33                | -3                         | -3                | 9                     | 8                     | 8                 | 6724            | 2706      |            |              |
|   | 5           |                             | 79                  | 34                | -6                         | -2                | 35                    | 3                     | 11                | 6241            | 2686      |            |              |
|   | 6           |                             | 84                  | 34                | -1                         | -2                | 1                     | 3                     | 2                 | 7056            | 2856      |            |              |
|   | 7           |                             | 75                  | 34                | -10                        | -2                | 99                    | 3                     | 18                | 5625            | 2550      |            | _            |
|   | 8           |                             | 82                  | 34                | -3                         | -2                | 9                     | 3                     | 5                 | 6724            | 2788      |            |              |
|   | 9           |                             | 79                  | 35                | -6                         | -1                | 35                    | 1                     | 5                 | 6241            | 2765      |            |              |
|   | 10          |                             | 87                  | 36                | 2                          | 0                 | 4                     | 0                     | 0                 | 7569            | 3132      |            |              |
|   | 11          |                             | 87                  | 37                | 2                          | 1                 | 4                     | 1                     | 2                 | 7569            | 3219      |            | _            |
|   | 12          |                             | 87                  | 37                | 2                          | 1                 | 4                     | 1                     | 2                 | 7569            | 3219      |            |              |
|   | 13          |                             | 90                  | 38                | 5                          | 2                 | 26                    | 5                     | 11                | 8100            | 3420      |            |              |
|   | 14          |                             | 97                  | 40                | 12                         | 4                 | 146                   | 18                    | 51                | 9409            | 3880      |            |              |
|   | 15          |                             | 96                  | 40                | 11                         | 4                 | 122                   | 18                    | 46                | 9216            | 3840      |            |              |
|   | 16          |                             | 92                  | 40                | 7                          | 4                 | 50                    | 18                    | 30                | 8464            | 3680      |            |              |
|   | 17          | Сумма                       | 1274                | 537               |                            |                   | 631                   | 104                   | 236               | 108836          | 45845     |            |              |
|   | 18          | Ср.знач.                    | 85                  | 35,8              |                            |                   |                       |                       |                   |                 |           |            |              |
|   | 19          |                             |                     |                   |                            |                   |                       |                       |                   |                 |           |            |              |
|   | 20          | R=                          | 0,92                |                   |                            |                   |                       |                       |                   |                 |           |            |              |
|   | 21          | a=                          | 0,37                |                   |                            |                   |                       |                       |                   |                 |           |            |              |
|   | 22          | b=                          | 4,1                 |                   |                            |                   |                       |                       |                   |                 |           |            | _            |
|   | 14 4        | → → Лист1 /.                | Лист2 / Лист        | 3/                |                            |                   |                       |                       | 1                 |                 |           |            |              |
| Г | отово       |                             |                     |                   |                            |                   |                       |                       |                   |                 |           |            |              |
| 4 | ј Пу        | ж 🔬 🧾 👿                     | » 🗀 бис             | ометр             |                            | Microsoft Ex      | ccel                  |                       | Рабочий сто       | іл » Мои докум  | иенты » 🗞 | 🕵 K 🧬      | 2) 12:20     |

# Построение графика рассеяния и уравнения регрессии. Этап1. Ввод данных.

Прежде чем строить диаграмму, необходимо ввести данные в таблицу Excel.

#### Этап 2. Выбор типа диаграмм.

На панели инструментов необходимо нажать кнопку *Мастер диаграмм*. В появившемся диалоговом окне *Мастер диаграмм шаг 1 из 4* указать тип диаграммы. Выбираем точечную диаграмму и нажимаем кнопку *Далее*.

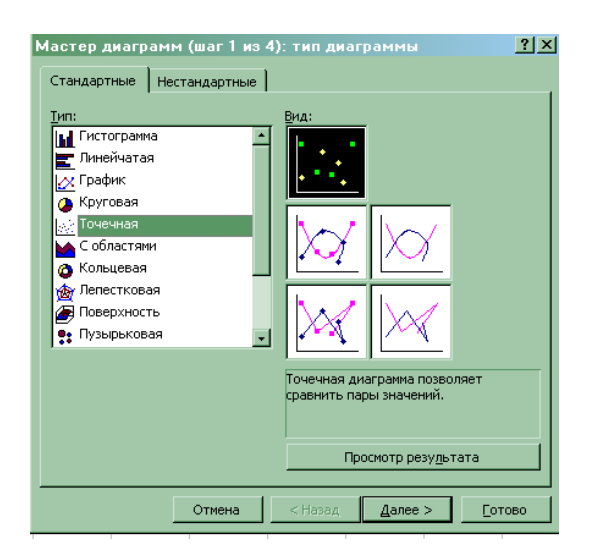

## Этап 3. Указание диапазонов.

В появившемся диалоговом окне *Мастер диаграмм шаг 2 из 4* необходимо выбрать вкладку *Диапазон* и в поле *Диапазон* указать интервал данных, т.е. ввести ссылку на ячейки, содержащие данные, которые необходимо представить на диаграмме. Для этого с помощью клавиши *Delete* необходимо очистить рабочее поле Диапазон и, убедившись, что в нём остался только мигающий курсор, следует навести указатель мыши на левую верхнюю ячейку данных (B2), нажать левую кнопку мыши и, не отпуская её, протянуть указатель мыши к правой нижней ячейке, содержащей выносимые на диаграмму данные (C16), затем отпустить левую кнопку мыши. В рабочем поле должна появиться запись: =Лист1!\$В\$2: !\$С\$16.

| Мастер диаграмм (шаг 2 из 4): источник данных диаграммы                                                                                                    | ? ×                                              |
|----------------------------------------------------------------------------------------------------|--------------------------------------------------|
| Диапазон данных Ряд                                                                                                    |                                                  |
|                                                                                                    | Диапазон: =Лист31\$8\$2:\$C\$16                  |
| Для создания диаграммы щелкните кнопку в поле "Диапазон". Затем<br>укажите на листе ячейки, содержащие необходимые для<br>построения диаграммы данные и подписи. | Рядыв: С стро <u>к</u> ах<br>С стол <u>б</u> цах |
|                                                                                                    |                                                  |
|                                                                                                    |                                                  |
| <u>Ди</u> апазон:                                                                                                    |                                                  |
| Ряды в: С стро <u>к</u> ах<br>С стол <u>б</u> цах                                                                                                    |                                                  |
| Отмена <Назад Далее >тот                                                                                                    | 060                                              |

После появления требуемой записи диапазона необходимо нажать кнопку Далее.

#### Этап 4. Ввод подписей по осям и введение заголовка.

В появившемся диалоговом окне *Мастер диаграмм шаг 3 из 4* необходимо выбрать вкладку *Заголовк*, щёлкнув по неё указателем мыши.

В поле *Название диаграммы* ввести название: «График рассеяния». Затем аналогичным образом ввести в рабочие поля *Ось X* и *ОсьY* : соответствующие названия: «% гемоглобина», «оседание эритроцитов».

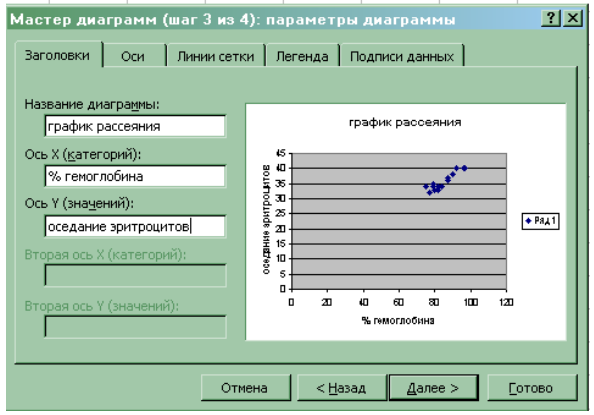

Нажать кнопку Далее.

# Этап 5. Выбор места размещения.

В четвёртом окне необходимо указать место размещения диаграммы. В появившемся диалоговом окне *Мастер диаграмм шаг 4 из 4* необходимо переключатель *Поместить диаграмму на листе*: установить в нужное положение. В нашем примере устанавливаем переключатель в положение *имеющемся* и нажимаем кнопку Готово.

|   | Мастер диаграмм (шаг 4 из 4): размещение диаграммы  | <u>?</u> × |
|---|-----------------------------------------------------|------------|
| - | Поместить диаграмму на листе: ————————————————————— |            |
| - | С отдельном: Диаграмма1                             |            |
| - | • имеющемся: Лист1                                  |            |
| - | Отмена < Назад Далее > Со                           | тово       |

На текущем листе появляется следующая диаграмма.

# Этап 6. Редактирование диаграммы.

#### 1. Формат оси.

Её необходимо отредактировать таким образом, чтобы точки были расположены не в углу, а на всём поле. Для этого необходимо изменить масштаб осей. Для этой цели выделяем *ось* X и после щелчка правой кнопкой появляется диалоговое окно, в котором выбираем функцию Формат оси.

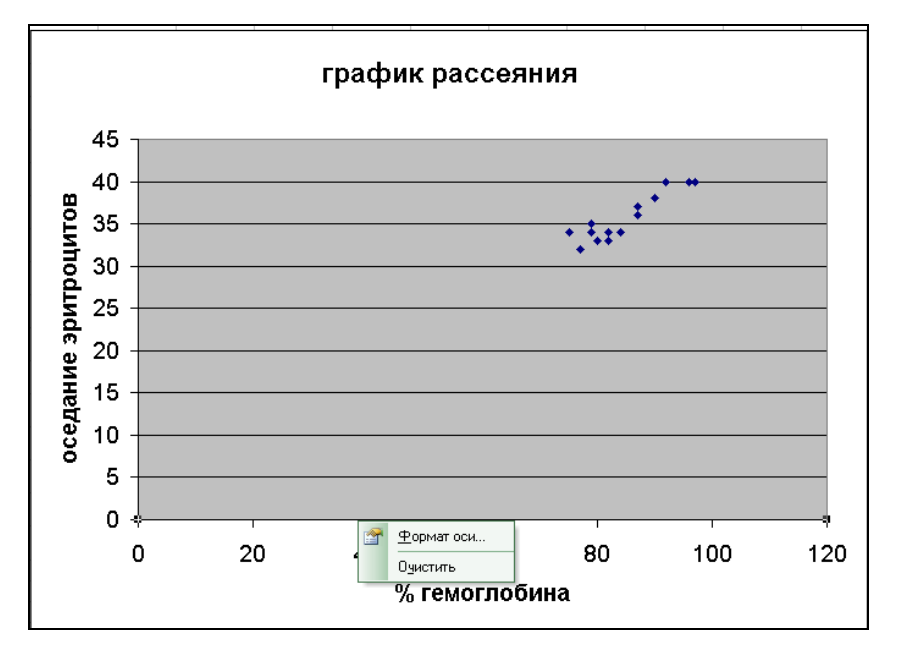

Появляется диалоговое окно *Формат оси*. Выбираем вкладку *Шкала* (щелкнув по ней указателем мыши) и в поле *Шкала по оси Х* ввести *минимальное значение* «70» (меньше меньшего) из первого ряда данных, максимальное значение «100» (больше большего) и цену одного деления «5».

| Формат оси                                                                                                    | ×                         |
|----------------------------------------------------------------------------------------------------|---------------------------|
| Вид Шкала Шрифт Чис                                                                                                    | ло Выравнивание           |
| Шкала по оси X (категорий)<br>Авто<br>мунимальное значение:<br>муссимальное значение:<br>цена основных делений:<br>чена промежуточных делений:<br>Ф цена промежуточных делений: | 70<br>100<br>51<br>4      |
| пересекает в <u>з</u> начении:                                                                                                    | 0                         |
| Цена деления: Нет 💽                                                                                                    | 🔽 Отображать на диаграмме |
| 🗖 догарифмическая шкала                                                                                                    |                           |
| . 🗖 обратный порядок значений                                                                                                    |                           |
| поресечение с освю т (значении)                                                                                                    | в пактинальной эначении   |
|                                                                                                    |                           |
|                                                                                                    | ОК Отмена                 |

#### 2. Формат размера шрифта.

Выбираем вкладку Шрифт (щелкнув по ней указателем мыши) и в поле *Размер* выбираем размер равный «10» и нажимаем кнопку *Готово*. Аналогичным образом форматируем *ОсьY*.

| Вид Шкала Шрифт                                                                      | · · · · · · · · · · · · · · · · · · ·                     |                                     |  |  |  |  |
|--------------------------------------------------------------------------------------|-----------------------------------------------------------|-------------------------------------|--|--|--|--|
|                                                                                      | Число Выравнивание                                        |                                     |  |  |  |  |
| Шрифт:<br>Arial Cyr<br>Тр Algency FB<br>Тр Albertus Extra Bold<br>Тр Albertus Medium | Начертание:<br>обычный<br>обычный<br>курсив<br>полужирный | Размер:<br>10<br>8<br>9<br>10<br>11 |  |  |  |  |
| Подчеркивание:                                                                       | Цвет: <u>Ф</u> он:<br>Авто ▼ Авто                         |                                     |  |  |  |  |
| Видоизменение<br>зачеркнутый<br>надстрочный<br>подстрочный<br>Автомасштабирование    | Сбразец АаВьБбЯя                                          |                                     |  |  |  |  |
| Шрифт не найден. Для печати<br>шрифт.                                                | будет использован наиболее і                              | одходящий                           |  |  |  |  |

Получаем график рассеяния.

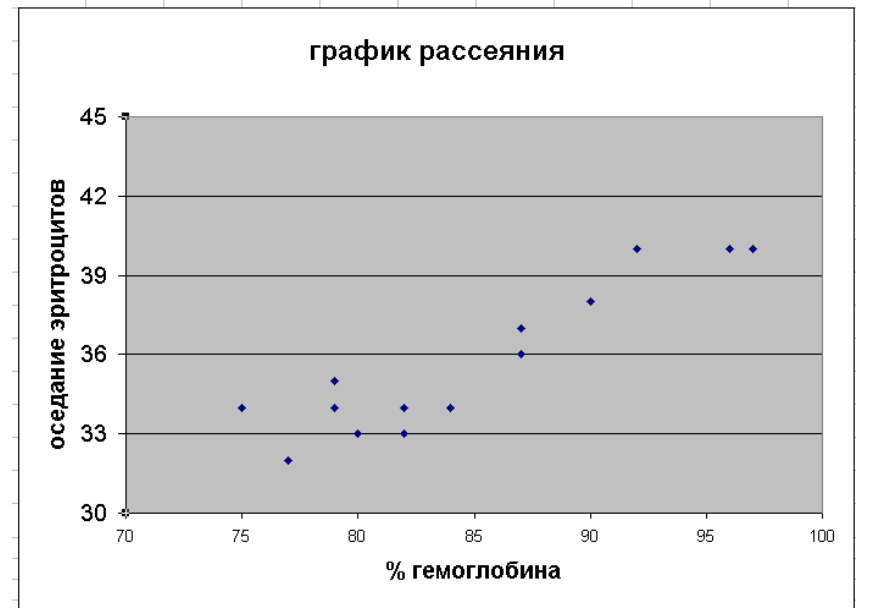

# Этап 7. Построение линии регрессии.

В строке *меню* выбираем кнопку *Диаграмма* (щелкнув по ней указателем мыши), появляется диалоговое меню, в котором выбираем функцию *Добавить линию тренда*.

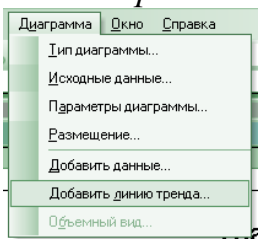

Появляется диалоговое окно Добавить линию тренда, в котором выбираем тип линии Линейная.

| Линия тренда                                                                       |                                                                 |                                                                                              | ×       |
|------------------------------------------------------------------------------------|-----------------------------------------------------------------|----------------------------------------------------------------------------------------------|---------|
| Тип Параметры                                                                      |                                                                 |                                                                                              |         |
| Построение линии тренд<br>Динейная Ло<br>Степенная Эк<br>Построен на раде:<br>Ряд1 | а (аппроксимация<br>рістик<br>угарифиическая<br>склоненциальная | и сглаживание) —<br>Степе<br>Олиномиальная<br>Олиномиальная<br>Степе<br>2<br>Линейная фильтр | нь:<br> |
|                                                                                    |                                                                 |                                                                                              |         |
|                                                                                    |                                                                 | ОК                                                                                           | Отмена  |

Далее нажимаем кнопку *ОК* и появляется *График рассеяния* с линией регрессии.

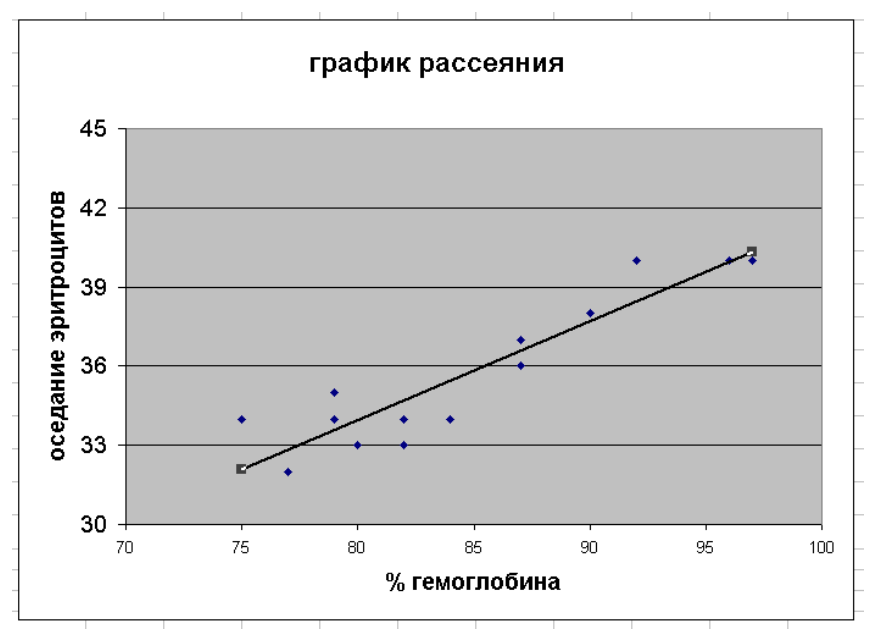

Осталось получить формулу этого уравнения. Для этой цели необходимо выделить линию (щелкнув по ней указателем мыши) и выбрать пункт *Формат* линии тренда.

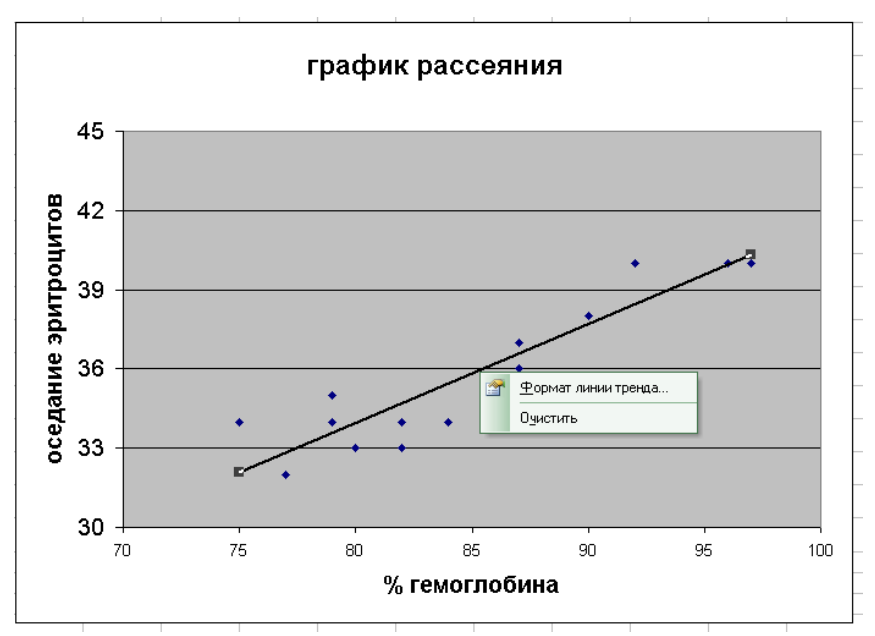

В результате появляется диалоговое окно *Формат линии тренда*, в котором нажимаем кнопку *Параметры*.

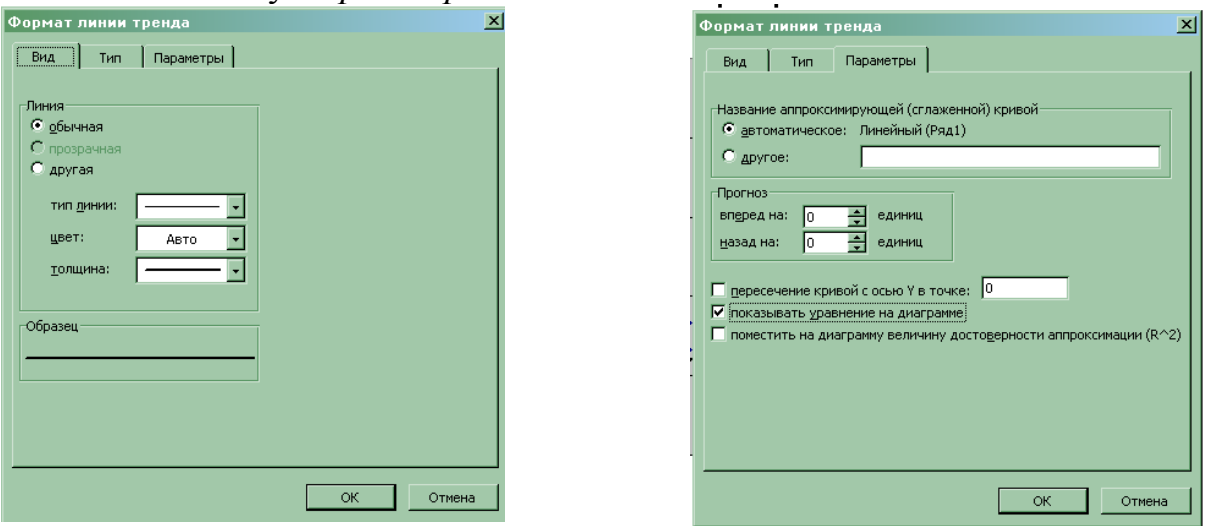

В поле *Показывать линию тренда* ставим галочку (щелкнув по ней указателем мыши). Появляется диаграмма с уравнением регрессии: Y=0,37X+4.

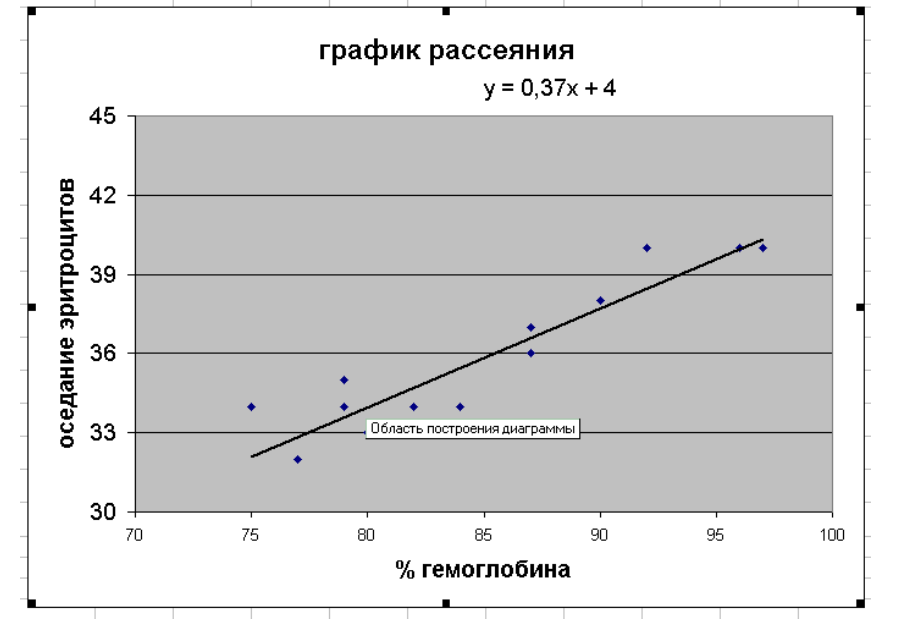

#### Т Е М А: Построение гистограммы

Исходным понятием статистики является понятие **генеральная совокупность**, объединяющее обычно какое-либо множество испытуемых (учащихся) по одному или нескольким интересующим признакам. Главное требование к выделению изучаемой совокупности — это ее качественная однородность, например, по уровню знаний, росту, весу и другим признакам.

Применение большинства статистических методов основано на идее использования небольшой случайной совокупности испытуемых из общего числа тех, на которых можно было бы распространить (генерализовать) выводы, полученные в результате изучения совокупности. Эта небольшая совокупность в статистике называется выборочной совокупностью (или короче — выборкой).

Любая статистическая работа предполагает выбор генеральной совокупности. Генеральная совокупность – совокупность однородных статистических данных, отличающихся друг от друга, но при этом имеющих сходные свойства. Но, с генеральной совокупностью на практике работать невозможно из-за огромного числа объектов, входящих в нее. Поэтому на практике формируют выборку. Выборка – часть генеральной совокупности. На выборке измеряют переменные.

Переменная – это то, что можно измерять, контролировать или чем можно манипулировать в исследованиях. Иными словами, переменная – это то, что варьируется, изменяется, а не остается постоянным. Например, измеряя давление или содержание лейкоцитов в крови можно получить различные значения у различных пациентов или значения для одного пациента в разное время суток.

Можно привести примеры разных переменных. И, понятно, что все они будут отличаться своими характеристиками.

Так как значения переменных не постоянны, нужно научиться описывать их изменчивость.

Для этого придуманы описательные статистики: минимум, максимум, среднее, дисперсия, стандартное отклонение, медиана, квартили, мода и т.д. Они дают общие представления о значениях, которые принимает переменная.

**Минимум и максимум** – это минимальное и максимальное значения переменной.

Среднее – это сумма всех значений переменной, деленное на количество переменных.

$$\bar{x} = \frac{\sum x_i}{n}$$

Дисперсия и стандартное отклонение - наиболее часто используемые меры изменчивости переменной.

Дисперсия рассчитывается по формуле:

$$\sigma^{2} = \frac{\sum_{i=1}^{n} (x_{i} - \bar{x})^{2}}{n - 1}$$

Стандартное отклонение равно квадратному корню из дисперсии. Формально имеем:

$$\sigma = \sqrt{\frac{\sum_{i=1}^{n} (x_i - \bar{x})^2}{n-1}}$$

Чем выше стандартное отклонение и дисперсия, тем сильнее разбросаны значения переменной относительно среднего

Медиана- это величина, относительно которой ряд распределения делится на две равные части: в обе стороны от медианы располагается одинаковое число вариант. При наличии небольшого числа вариант медиана определяется довольно просто. Для этого все данные нумеруют, и при нечетном числе вариант центральная варианта и будет его медианой. При четном числе определяется как среднее значение двух величин, находящихся в середине ряда. Для величин, по которым построена гистограмма, медиану можно определить следующим способом. Необходимо найти класс, в котором содержится медиана. Для этого необходимо складывать частоты встречаемости по классам до тех пор, пока сумма частот не превзойдет половину всех членов ряда. Данный класс называется медианым. Тогда медиану можно найти по формуле:

$$Me = x_{H} + \lambda(\frac{\frac{n}{2} - \sum f_{i}}{f_{Me}})$$

где  $x_n$ - нижняя граница интервала, содержащего медиану,  $\sum f_i$ - сумма накопленных частот, стоящая перед медианным классом,  $\lambda$ - величина классового интервала,  $f_{Me}$  – частота медианного класса, n- общее число наблюдений.

**Мода-** это величина, наиболее часто встречающаяся в данной совокупности. Класс с наибольшей частотой называется модальным. Моду можно найти по формуле:

$$Mo = x_n + \lambda(\frac{f_2 - f_1}{2f_2 - f_1 + f_3})$$

где  $x_n$ - нижняя граница модального класса,  $f_{2,}f_1$ - частота класса, предшествующего модальному,  $f_3$ - частота класса, следующего за модальным,  $\lambda$ - ширина классового интервала.

Коэффициент ассиметрии характеризует симметричность графика распределения относительно среднего значения. Он принимает значения от -1 до 1.

Коэффициент ассиметрии определяется по формуле:

$$As = \frac{\frac{1}{n} \sum_{i=1}^{n} (X_i - \overline{X})^3}{\left[\frac{1}{n} \sum_{i=1}^{n} (X_i - \overline{X})^2\right]^{\frac{3}{2}}}$$

Эксцесс, в свою очередь, характеризует узковершинность или плосковершинность распределения. Эксцесс определяется по формуле:

$$\Im = \frac{\frac{1}{n} \sum_{i=1}^{n} (X_i - \overline{X})^4}{\left[\frac{1}{n} \sum_{i=1}^{n} (X_i - \overline{X})^2\right]^2} - 3$$

Далее необходимо характеристики, полученные на выборке, перенести на всю генеральную совокупность. Для этого вводят понятие доверительного интервала.

Доверительный интервал- это интервал, в который попадает среднее значение генеральной совокупности с той или иной вероятностью.

$$\bar{x} - t\frac{\sigma}{\sqrt{n}} \le \mu \le \bar{x} + t\frac{\sigma}{\sqrt{n}}$$

В качестве наглядного представления выборочной совокупности можно рассмотреть гистограмму. Гистограмма- это фигура, состоящая из прямоугольников, ширина которых- ширина класса, а высота- функция плотности вероятности.

Рассмотрим алгоритм построения гистограммы на конкретной задаче.

Дан рост группы детей. Согласно полученным данным построить гистограмму.

 70
 69
 72
 73
 71
 66
 73
 67
 68
 73

 71
 69
 67
 74
 71
 70
 70
 67
 71
 69

 70
 70
 70
 71
 74
 74
 71
 69
 72
 71

 70
 70
 70
 71
 74
 74
 71
 69
 72
 71

#### Ввод данных

1. В ячейку А1 ввести заголовок РОСТ

2. В ячейки А2-А31 ввести данные задачи.

#### Построение вариационного ряда

1. В ячейку В1 ввести заголовок вариац. ряд

2. Скопировать данные ячеек A2-A31 в ячейки B2-B31. Для этого выделить ячейки A2-A31, щелкнуть правой кнопкой мыши по выделенным ячейкам, выбрать пункт меню *копировать*, встать на ячейку B2, щелкнуть правой кнопкой мыши, выбрать пункт меню *вставить*.

3. Выделить ячейки В2-В31. На панели инструментов выбрать кнопку

сортировать по возрастанию, **R** в появившемся окне выбрать предполагаемое действие сортировать в пределах указанного диапазона, нажать сортировка.

| 1 | Обнаружены данные вне указанного диапазона 🗙                                                                         |
|---|----------------------------------------------------------------------------------------------------|
|   | Обнаружены данные рядом с выделенным фрагментом.<br>Эти данные не будут отсортированы.                               |
|   | Предполагаемое действие:                                                                                             |
|   | <ul> <li>автоматически расширить выделенный диапазон</li> <li>сортировать в пределах указанного выделения</li> </ul> |
|   | Сортировка Отмена                                                                                                    |

#### Расчет необходимых величин

1. В ячейке С1 вводим заголовок Размах.

2. В ячейке С2 вводим формулу «=В31-В2». Для этого необходимо в ячейке С2 с клавиатуры ввести знак =, щелкнуть мышкой по ячейке В31, с клавиатуры ввести знак -, щелкнуть мышкой по ячейке В2.После нажатия Enter, в ячейке С2 появится число 8.

3. В ячейке D1 вводим заголовок число Кл.

4. В ячейке D2 вводим число классов 4.

5. В ячейку Е1 вводим заголовок Ширина.

6. В ячейку Е2 вводим формулу «=C2/D2». Для этого необходимо в ячейке Е2 ввести с клавиатуры знак =, щелкнуть мышкой по ячейке C2, с клавиатуры ввести знак /, щелкнуть мышкой по ячейке D2.После нажатия Enter, в ячейке Е2 появится число 2.

7. В ячейку F1 вводим заголовок Объем.

8. В ячейку F2 вводим объем выборки 30.

#### Определение границ интервалов

1. В ячейках Е5, Е6, Е7, Е8 вводим заголовки 1кл, 2кл, 3кл, 4кл.

2. В ячейках F4,G4 ввести заголовки нижняя, верхняя.

3. В ячейке F5 ввести минимальное число, т.е. содержимое ячейки B2. Для этого в ячейку F5 ввести формулу «=B2». После нажатия Enter, в ячейке F5 появится число 66.

4. В ячейку G5 вводим формулу «=F5+\$E\$2». Для этого необходимо в ячейке G5 ввести с клавиатуры знак =, щелкнуть мышкой по ячейке G5, с клавиатуры ввести знак +, щелкнуть мышкой по ячейке E2. Для того, чтобы зафиксировать ячейку E2 для процесса копирования, необходимо ее адрес окружить знаками \$. После нажатия Enter, в ячейке G5 появится число 68.

5. В ячейку F6 необходимо перенести данные ячейки G5. Для этого в ячейку F6 необходимо ввести формулу «=G5». После нажатия Enter, в ячейке F6 появится число 68.

6. В ячейки F7,F8 копируем содержимое ячейки F6. Для этого необходимо выделить ячейку F6, подвести указатель мыши к правому нижнему углу ячейки F6, нажать правую кнопку мыши и, не отпуская ее, протянуть до ячейки F8.

7. В ячейки G6-G8 аналогичным способом скопировать ячейку G5.

Выполнив эти действия получим:

| E   | F      | G       | Н |
|-----|--------|---------|---|
|     |        |         |   |
|     | нижняя | верхняя |   |
| 1кл | 66     | 68      |   |
| 2кл | 68     | 70      |   |
| Зкл | 70     | 72      |   |
| 4кл | 72     | 74      |   |
|     |        |         |   |

#### Расчет логических функций.

Для подсчета частоты попадания в каждый класс необходимо ввести логическую функцию, которая проверяла бы, попадает данное число в данный класс или нет. В качестве такой функции можно использовать логическую функцию ЕСЛИ.

Структура данной функции

# ЕСЛИ(лог\_выражение; Значение\_если\_истина;...)

Данная функция проверяет, выполняется ли условие, и возвращает одно значение, если оно выполняется, и другое значение, если нет.

1. В ячейку Н1 вводим заголовок 1 класс, І1- 2 класс, Ј1- 3 класс, К1- 4 класс.

2. В ячейку H2 вводим логическую функцию ЕСЛИ. Для этого в яейке H2 вводим с клавиатуры знак =, в пункте меню *Вставка* выбрать *Функция*, в категории выбрать *Логические* из предлагаемых функций выбрать ЕСЛИ. нажать OK.

| Мастер функций – шаг 1 из 2                                                                                                    |             | ? ×           |  |  |  |  |
|----------------------------------------------------------------------------------------------------|-------------|---------------|--|--|--|--|
| ⊡оиск функции:                                                                                                    |             |               |  |  |  |  |
| Введите краткое описание действия, ко<br>выполнить, и нажмите кнопку "Найти"                                                                                      | торое нужно | <u>Н</u> айти |  |  |  |  |
| <u>К</u> атегория: Логические                                                                                                    | -           |               |  |  |  |  |
| Выберите функцию:                                                                                                    |             |               |  |  |  |  |
| ЕСЛИ<br>ИЛИ<br>ИСТИНА<br>ЛОЖЬ<br>НЕ                                                                                                    |             | •             |  |  |  |  |
| ЕСЛИ(лог_выражение;значение_если_истина;)<br>Проверяет, выполняется ли условие, и возвращает одно значение,<br>если оно выполняется, и другое значение, если нет. |             |               |  |  |  |  |
| <u>Справка по этой функции</u>                                                                                                    | ОК          | Отмена        |  |  |  |  |

3. В окне Аргументы функции в пункт Лог\_выражение ввести «B2<\$G\$5», в пункт Значение если истина 1, в пункт Значение если ложь 0.

|   | Аргументы функции 🔀                                                                                                  |
|---|----------------------------------------------------------------------------------------------------|
| _ | ЕСЛИ                                                                                                    |
|   | Лог_выражение                                                                                                    |
|   | Значение_если_истина                                                                                                 |
|   | Значение_если_ложь                                                                                                   |
|   | =                                                                                                    |
| _ | Проверяет, выполняется ли условие, и возвращает одно значение, если оно выполняется, и другое<br>значение, если нет. |
|   |                                                                                                    |
|   | Лог_выражение любое значение или выражение, которое при вычислении дает                                              |
|   | значение ИСТИНА или ЛОЖЬ.                                                                                            |
|   |                                                                                                    |
| - |                                                                                                    |
| - | Справка по этой функции Значение: ОК Отмена                                                                          |
| - |                                                                                                    |

После чего нажать ОК. При этом происходит проверка: если число вариационного ряда меньше, чем последнее число первого класса, то в ячейке Н2 появится число 1, иначе число 0.

4. Скопировать ячейку H2 в ячейки H3-H31. Для этого выделить ячейку H2, подвести указатель мыши к правому нижнему углу ячейки H2, протянуть указатель мыши до ячейкиH31.

5. В столбце I рассчитываем частоту попадания во второй класс. Для этого в ячейку I2 вводим формулу: «=ЕСЛИ(H2=1;0;ЕСЛИ(B2<\$G\$6;1;0))». Первое условие для чисел, которые уже попали в первый класс, выставляет значение 0. Логическая функция ЕСЛИ(B2<\$G\$6;1;0) проверяет условие: если число вариационного ряда меньше, чем последнее число второго класса, то в ячейке I2 появится число 1, иначе число 0.

6. Скопировать ячейку I2 в ячейки I3-I31. Для этого выделить ячейку I2, подвести указатель мыши к правому нижнему углу ячейки I2, протянуть указатель мыши до ячейки I31.

7. В столбце J рассчитываем частоту попадания в третий класс. Для этого в ячейку J2 вводим формулу: «=ЕСЛИ(H2+I2=1;0;ЕСЛИ(B2<\$G\$7;1;0))» Первое условие для чисел, которые уже попали в первый и второй класс, выставляет значение 0. Логическая функция ЕСЛИ(B2<\$G\$7;1;0) проверяет условие: если число вариационного ряда меньше, чем последнее число третьего класса, то в ячейке J2 появится число 1, иначе число 0.

8. Скопировать ячейку J2 в ячейки J3-J31. Для этого выделить ячейку J2, подвести указатель мыши к правому нижнему углу ячейки J2, протянуть указатель мыши до ячейки J31.

9. В столбце К рассчитываем частоту попадания в четвертый класс. Для этого в ячейку К2 вводим формулу: «=ЕСЛИ(H2+I2+J2=1;0;ЕСЛИ(B2<=\$G\$8;1;0))» Первое условие для чисел, которые уже попали в первый, второй или третий класс, выставляет значение 0. Логическая функция ЕСЛИ(B2<=\$G\$8;1;0) проверяет условие: если число вариационного ряда меньше или равно, чем последнее число четвертого класса, то в ячейке К2 появится число 1, иначе число 0.

10. Скопировать ячейку К2 в ячейки К3-К31. Для этого выделить ячейку К2, подвести указатель мыши к правому нижнему углу ячейки К2, протянуть указатель мыши до ячейки К31.

#### Подсчет частоты попадания в каждый класс

Для нахождения частоты попадания в каждый класс, необходимо просуммировать значения столбов H,I,J,K.

1. Выделить ячейки Н2-Н31.

2. На панели инструментов выбрать кнопку *Автосумма* **Г**. После чего в ячейке H32 появится число 4.

3. Выделить ячейки I2-I31.

4. На панели инструментов выбрать кнопку *Автосумма*. После чего в ячейке I32 появится число 5.

5. Аналогичные действия для ячеек J и K приведут к тому, что в ячейках I32 и J32 появятся числа 13 и 8.

#### Расчет функции плотности вероятности

1. В ячейку А34 вводим заголовок Частота.

2. Для удобства расчетов перенесем данные из ячеек H32-K32 в ячейки A35-A38.Для этого в ячейку A35 вводим формулу «=H32», в ячейку A36 – «=I32», в ячейку A37 – «=J32», в ячейку A38 – «=K32».

3. В ячейку ВЗ4 вводим заголовок: Функция.

4. В ячейке В35 вводим формулу: «=A35/(\$F\$2\*\$E\$2)». Для этого необходимо в ячейке В35 с клавиатуры ввести знак =, щелкнуть мышкой по ячейке A35, с клавиатуры ввести знак /(, щелкнуть мышкой по ячейке F2, с клавиатуры ввести знак \*, щелкнуть мышкой по ячейке E2, с клавиатуры ввести знак), добавить знаки \$. После нажатия Enter, в ячейке В35 появится число 0.6666667.

5. Скопировать ячейку B35 в ячейки B36-B38. Для этого необходимо выделить ячейку B35, подвести указатель мыши к правому нижнему углу ячейки B35, протянуть указатель мыши до ячейки B38. Выделяем ячейки B35-B38. С помощью пункта меню *Формат/ячейки* выбрать числовой формат *Числовой*, число десятичных знаков 2. При этом появится таблица

| 33 |         |         |  |
|----|---------|---------|--|
| 34 | частота | функция |  |
| 35 | 4       | 0,07    |  |
| 36 | 5       | 0,08    |  |
| 37 | 13      | 0,22    |  |
| 38 | 8       | 0,13    |  |
| 39 |         |         |  |

#### Построение гистограммы

1. Для более наглядного построения гистограммы, перенесем границы интервалов в такой форме:

| 39 |         |         |         |    |  |
|----|---------|---------|---------|----|--|
| 40 |         |         |         |    |  |
| 41 | частота | функция | границы |    |  |
| 42 | 4       | 0,07    | 66      | 68 |  |
| 43 | 5       | 0,08    |         | 70 |  |
| 44 | 13      | 0,22    |         | 72 |  |
| 45 | 8       | 0,13    |         | 74 |  |
| 46 |         |         |         |    |  |
| 47 |         |         |         |    |  |

На панели инструментов выбрать кнопку *Мастер диаграмм* В появившемся окне выбрать тип *Гистограмма*, затем нажать *Далее*.
 Появится окно *Мастер диаграмм*.

| Исхоли                 |                                                  |
|------------------------|--------------------------------------------------|
| Диапа:                 | зон данных Ряд                                   |
|                        |                                                  |
| <u>Ди</u> апа<br>Рядын | азон: =Лист11\$В\$35:\$В\$38  33<br>в: С строках |
| -                      | * cronggax                                       |
| -                      | Отмена < <u>Н</u> азад Далее >отово              |

В поле *Диапазон* удалить появившуюся запись, щелкнуть по ячейке B42, протянуть мышку до ячейки B45.

3. Зайти во вкладку *Ряд*. Щелкнуть мышкой в поле *Подписи оси X*, затем щелкнуть мышкой по ячейке C42, протянуть указатель мыши до ячейки C45. Затем нажать *Далее* и *Готово*.

4. Щелкнуть мышкой по одному из прямоугольников гистограммы так, чтобы в центре каждого из прямоугольников появилась точка. Щелкнуть правой кнопкой мыши и в появившемся окне выбрать пункт Формат рядов данных.

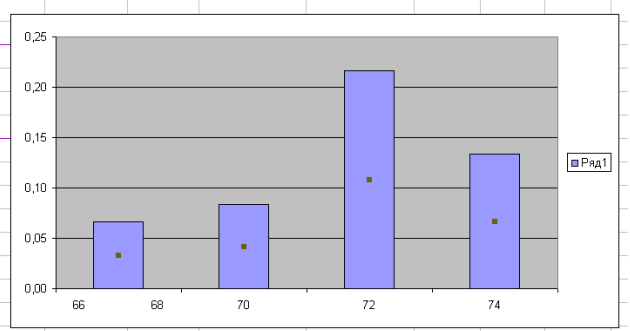

5. В появившемся окне выбрать вкладку *Параметры*. Затем уменьшить ширину зазора до 0, нажать *Ок*. При этом получим гистограмму

#### Тема: Ряды динамики.

Динамический ряд – это совокупность однородных статистических величин, показывающих изменения какого-либо явления на протяжении определенного промежутка времени.

Для динамических рядов можно рассчитать следующие показатели:

1. Абсолютный прирост- разница между значением данного года и предыдущим.

$$\Delta y = y_i - y_{i-1}$$

**2. Коэффициент роста** – отношение данного уровня к базисному. В качестве базисного уровня принимается уровень первого года.

$$k = \frac{y_i}{y_0}$$

3. Темп роста- коэффициент роста, выраженный в процентах.

$$k' = \frac{y_i}{y_0} \cdot 100\%$$

4. Темп прироста- величина, показывающая на сколько процентов данный уровень больше или меньше базисного.

$$k'' = \frac{y_i}{y_0} \cdot 100\% - 100\%$$

Изучение изменения явлений во времени является одной из важнейших задач статистики. Решается эта задача при помощи составления и анализа так называемых рядов динамики или временных рядов.

Тренд –основная тенденция изменения уровней.

Анализ рядов динамики начинается с выявления формы тренда. Чтобы сделать правильные выводы о закономерностях развития того или иного показателя, надо суметь отделить главную тенденцию изменения от колебаний, вызванных влиянием случайных кратковременных причин.

Статистика дает возможность количественно охарактеризовать влияние, оказываемое этими двумя группами факторов, на изменение изучаемых явлений, то есть определить, в какой мере эти изменения вызваны длительно действующими и в какой мере временно действующими факторами.

В целях выравнивания используются следующие методы:

- 1. Графический метод
- 2. Метод удлинения периодов
- 3. Метод скользящей средней
- 4. Метод наименьших квадратов

Рассмотрим данные методы на задаче

Задача: даны значения детской рождаемости по годам.

| Год | 1986 | 1987 | 1988 | 1989 | 1990 | 1991 | 1992 | 1993 | 1994 |
|-----|------|------|------|------|------|------|------|------|------|
| Y   | 41   | 35   | 32   | 32   | 31   | 29   | 27   | 26   | 26   |

#### Расчет основных показателей

#### Вводим в таблицу данные задачи:

1. Установить табличный курсор на первую ячейку создаваемой таблицы (например на **B1**).

2. Ввести заголовок – «Год» и нажать клавишу Enter.

3. Установить табличный курсор на ячейку **C1** таблицы, ввести заголовок – «Yi» и нажать клавишу **Enter.** 

- 4. Аналогично вводится название остальных ячеек.
- 5. В ячейке «В2 В10» вводятся года.
- 6. В ячейке «C2 C10» вводятся значения детской рождаемости.

| -                                                          |             |           |            |  |  |  |  |  |
|------------------------------------------------------------|-------------|-----------|------------|--|--|--|--|--|
|                                                            | ficrosoft E | хсеГ- Вре | менные ряд |  |  |  |  |  |
| <u>Ф</u> айл <u>П</u> равка <u>В</u> ид Вст <u>а</u> вка Ф |             |           |            |  |  |  |  |  |
| 1                                                          | 💕 🛃 🕻       | 3 🖾 🚨     | ABC 🎎 🐰    |  |  |  |  |  |
| Arial • 10 • <b>Ж</b> К                                    |             |           |            |  |  |  |  |  |
| A16 - fx                                                   |             |           |            |  |  |  |  |  |
|                                                            | A           | В         | С          |  |  |  |  |  |
| 1                                                          |             | Год       | Y          |  |  |  |  |  |
| 2                                                          |             | 1986      | 41         |  |  |  |  |  |
| з                                                          |             | 1987      | 35         |  |  |  |  |  |
| 4                                                          |             | 1988      | 32         |  |  |  |  |  |
| 5                                                          |             | 1989      | 32         |  |  |  |  |  |
| 6                                                          |             | 1990      | 31         |  |  |  |  |  |
| 7                                                          |             | 1991      | 29         |  |  |  |  |  |
| 8                                                          |             | 1992      | 27         |  |  |  |  |  |
| 9                                                          |             | 1993      | 26         |  |  |  |  |  |
| 10                                                         |             | 1994      | 26         |  |  |  |  |  |
| 11                                                         |             |           |            |  |  |  |  |  |

#### Расчет абсолютного прироста

1. В ячейку **D1** вводим заголовок  $\Delta Y$ .

2. Для 1986 года абсолютный прирост не рассчитываем, так как в ряду отсутствует значение для 1985года.

3. В ячейку D3 вводим формулу: «=C3-C2». При этом необходимо следить за тем, чтобы язык ввода был английский.

Формулу можно вводить другим способом: с клавиатуры ввести знак =, затем щелкнуть мышкой по ячейке C3, с клавиатуры ввести знак – , щелкнуть мышкой по ячейке C2. После чего нажать Enter. При этом в ячейке D3 появится число -6

4. Подвести указатель мыши к правому нижнему углу ячейки D3, нажать левую кнопку мыши и не отпуская ее протянуть до ячейки D10. При этом абсолютный прирост будет рассчитан для всего ряда.

#### Расчет коэффициента роста

1. В ячейку Е1 ввести заголовок К.

2. В ячейку E2 ввести формулу «=C2/\$C\$2». Для этого с клавиатуры ввести знак =, затем щелкнуть мышкой по ячейке C2, с клавиатуры ввести знак /, щелкнуть мышкой по ячейке C2. Добавить знак \$. после нажатия Enter, в ячейке E2 появится число 1.

3. Подвести указатель мыши к правому нижнему углу ячейки **E2**, нажать левую кнопку мыши и не отпуская ее протянуть до ячейки **E10**. При этом коэффициент роста будет рассчитан для всего ряда.

#### Расчет темпа роста

1. В ячейку **F1** ввести заголовок **K**'.

2. В ячейку **F2** ввести формулу «=**E2\*100**». Для этого с клавиатуры ввести знак =, затем щелкнуть мышкой по ячейке **E2**, с клавиатуры ввести \*100. После нажатия Enter, в ячейке **E2** появится число **100**.

3. Подвести указатель мыши к правому нижнему углу ячейки **F2**, нажать левую кнопку мыши и не отпуская ее протянуть до ячейки **F10**. При этом темп роста будет рассчитан для всего ряда.

#### Расчет темпа прироста

1. В ячейку G1 ввести заголовок K".

2. В ячейку G2 ввести формулу «=F2-100». Для этого с клавиатуры ввести знак =, затем щелкнуть мышкой по ячейке F2, с клавиатуры ввести -100. После нажатия Enter, в ячейке G2 появится число 0.

3. Подвести указатель мыши к правому нижнему углу ячейки **G2**, нажать левую кнопку мыши и не отпуская ее протянуть до ячейки **G10**. При этом темп прироста будет рассчитан для всего ряда.

#### Форматирование таблицы.

1. Выделить ячейки с Е2 до Е10.

2. В пункте меню выбрать *Формат, Ячейки*. Где выбрать *числовой*, число десятичных знаков 2.

3. Выделить ячейки с F2 до G10.

4. В пункте меню выбрать *Формат, Ячейки*. Где выбрать *числовой*, число десятичных знаков 0.

При этом получим таблицу:

| 11   |                                           | . 0            |             | •••              |                 |                 | цц,  | •                  |                 |   |
|------|-------------------------------------------|----------------|-------------|------------------|-----------------|-----------------|------|--------------------|-----------------|---|
| M    | licrosoft                                 | Excel -        | Bpei        | менные р         | яды.xls         |                 |      |                    |                 |   |
| :    | <u>Ф</u> айл                              | <u>П</u> равка | <u>В</u> ид | Вст <u>а</u> вка | Фор <u>м</u> ат | С <u>е</u> рвио | : Да | анные <u>О</u> кно | <u>С</u> правка |   |
| 1    | 💕 🔒                                       | ଌ l 🖪          | <u>]</u>    | 🍣 🛍 🛛            | ¥ 🗈 选           | - 💞             | •) - | (° - 😣 Σ           | ↓A ↓A +         | 1 |
| Aria | Arial • 10 • 米 X 및 특 홈 酒 骤 % 000 ‰ 综) 譯 譯 |                |             |                  |                 |                 |      |                    |                 |   |
|      | D14                                       | -              | ţ,          | ŝ.               |                 |                 |      |                    |                 |   |
|      | A                                         | B              |             | С                | D               | E               |      | F                  | G               | H |
| 1    |                                           | Год            |             | Y                | ∆y              | k               |      | k'                 | k"              |   |
| 2    |                                           | 19             | 86          | 41               |                 |                 | 1    | 100                | 0               |   |
| З    |                                           | 19             | 87          | 35               | -6              | 0               | ,85  | 85                 | -15             |   |
| 4    |                                           | 19             | 88          | 32               | -3              | 0               | ,78  | 78                 | -22             |   |
| 5    |                                           | 19             | 89          | 32               | 0               | 0               | ,78  | 78                 | -22             |   |
| 6    |                                           | 19             | 90          | 31               | -1              | 0               | ,76  | 76                 | -24             |   |
| 7    |                                           | 19             | 91          | 29               | -2              | 0               | ,71  | 71                 | -29             |   |
| 8    |                                           | 19             | 92          | 27               | -2              | 0               | ,66  | 66                 | -34             |   |
| 9    |                                           | 19             | 93          | 26               | -1              | 0               | ,63  | 63                 | -37             |   |
| 10   |                                           | 19             | 94          | 26               | 0               | 0               | ,63  | 63                 | -37             |   |
| 11   |                                           |                |             |                  |                 |                 |      |                    |                 |   |
| 12   |                                           |                |             |                  |                 |                 |      |                    |                 |   |

#### Графический метод

Суть данного метода заключается в построении графика по данным и построении приближенной линии тренда.

Выявить тенденцию развития данного ряда, используя графический метод.

Сделать вывод о тенденции развития динамического ряда.

#### Вводим в таблицу данные задачи:

1. Установить табличный курсор на первую ячейку создаваемой таблицы (например, на **B1**).

2. Ввести заголовок – «Год» и нажать клавишу Enter.

3. Установить табличный курсор на ячейку С1 таблицы, ввести заголовок –

«Yi» и нажать клавишу Enter.

- 4. Аналогично вводится название остальных ячеек.
- 5. В ячейке «В2 В10» вводятся года.
- 6. В ячейке «C2 C10» вводятся значения детской рождаемости.

| 🔤 N | licrosoft E     | xcel - Bpe        | менные р         | яд |  |  |  |  |
|-----|-----------------|-------------------|------------------|----|--|--|--|--|
| :   | <u>Ф</u> айл Пр | равка <u>В</u> ид | Вст <u>а</u> вка | ¢  |  |  |  |  |
| 1   | 💕 🛃 🛛           | 3 🖪 🖪             | 🗳 🛍 🛛            | К  |  |  |  |  |
| Ari | al              | - 10              | - Ж. <i>К</i>    | r. |  |  |  |  |
|     | A16 🔸 🏂         |                   |                  |    |  |  |  |  |
|     | A               | В                 | С                |    |  |  |  |  |
| 1   |                 | Год               | Y                |    |  |  |  |  |
| 2   |                 | 1986              | 41               |    |  |  |  |  |
| 3   |                 | 1987              | 35               |    |  |  |  |  |
| 4   |                 | 1988              | 32               |    |  |  |  |  |
| 5   |                 | 1989              | 32               |    |  |  |  |  |
| 6   |                 | 1990              | 31               |    |  |  |  |  |
| 7   |                 | 1991              | 29               |    |  |  |  |  |
| 8   |                 | 1992              | 27               |    |  |  |  |  |
| 9   |                 | 1993              | 26               |    |  |  |  |  |
| 10  |                 | 1994              | 26               |    |  |  |  |  |
| 11  |                 |                   |                  |    |  |  |  |  |

# Строим график

1. На панели инструментов выбираем Мастер диаграмм. В появившемся окне выбираем тип Точечная. Нажимаем Далее.

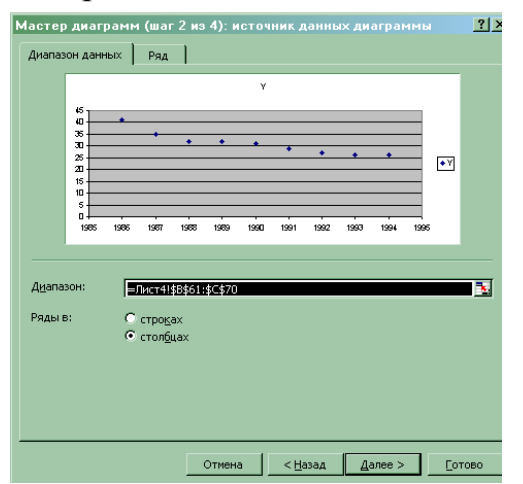

2. В пункте Диапазон удалить появившуюся запись, щелкнуть мышкой по ячейке В2 и не отпуская ее протянуть до ячейки С10. Нажать Далее.

3.В появившемся окне, ввести название диаграммы Графический метод, Ось X Года, Ось Y Рождаемость.

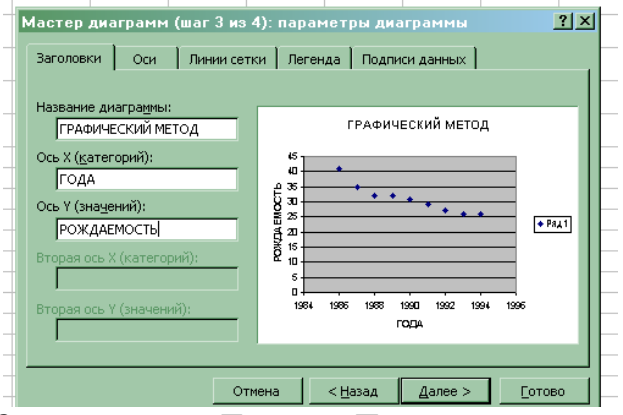

Затем нажать Далее и Готово.

Редактируем диаграмму.

|    | E5 | <b>•</b> | f× |      |   |
|----|----|----------|----|------|---|
|    | A  | В        | С  | D    | E |
| 1  |    | Год      | Y  | Y'   |   |
| 2  |    | 1986     | 41 |      |   |
| з  |    | 1987     | 35 | 36   |   |
| 4  |    | 1988     | 32 |      |   |
| 5  |    | 1989     | 32 |      |   |
| 6  |    | 1990     | 31 | 30,7 |   |
| 7  |    | 1991     | 29 |      |   |
| 8  |    | 1992     | 27 |      |   |
| 9  |    | 1993     | 26 | 26,3 |   |
| 10 |    | 1994     | 26 |      |   |
| 11 |    |          |    |      |   |
| 12 |    |          |    |      |   |

Необходимо изменить масштаб осей. Необходимо щелкнуть <u>ось Y</u> правой кнопкой появляется диалоговое окно, в котором выбираем функцию <u>Формат</u> <u>оси</u>. Выбираем вкладку <u>шкала</u> и в поле <u>шкала по оси Y</u> ввести минимальное значение «20», максимальное значение «45» и цену одного деления «5».

# Метод укрупнения периодов.

Суть данного метода заключается в нахождении средних значений по нескольким (например, по трем годам) и построении графика по полученным данным, по которым также можно построить линию тренда.

Данный метод рассмотрим на том же примере.

# Рассчитаем среднее значение по трем годам

1. В ячейку D1 вводим заголовок Y'.

2. В ячейку D3 вводим формулу «=(C2+C3+C4)/3». Для этого с клавиатуры ввести знак =, затем щелкнуть мышкой по ячейке C2, с клавиатуры ввести +, щелкнуть мышкой по ячейке C3, с клавиатуры ввести (+, щелкнуть мышкой по ячейке C4, с клавиатуры ввести )/3,. После нажатия Enter, в ячейке D3 появится число 36.

3. Скопировать содержимое ячейки **D3** в ячейки **D6** и **D9**. Для этого выделить ячейку **D3**, в пункте меню *Правка* выбрать пункт *Копировать*, встать на ячейку **D6**, в пункте меню *Правка* выбрать пункт *Вставить*. Аналогичные действия произвести в ячейке **D9**.

При этом получим Таблицу:

#### Строим график

1. График по данным метода укрупнения периодов можно добавить к первому графику. Для этого в пункте меню *Диаграмма* выбрать пункт *Добавить данные*. В появившемся окне, в качестве диапазона поместить данные. Для этого щелкнуть мышкой по ячейке D2, и не отпуская ее протянуть до ячейки D10. после чего нажать *Ок*. дабавленный график будет выделен другим цветом.

# Метод скользящей средней

Суть данного метода заключается в нахождении средних значений по нескольким (например, по трем годам) и построении графика по полученным данным, по которым также можно построить линию тренда.

Данный метод рассмотрим на том же примере.

#### Рассчитаем среднее значение по трем годам

1. В ячейку Е1 вводим заголовок Ү".

2. В ячейку ЕЗ вводим формулу «=(C2+C3+C4)/3». Для этого с клавиатуры ввести знак =, затем щелкнуть мышкой по ячейке C2, с клавиатуры ввести +, щелкнуть мышкой по ячейке C3, с клавиатуры ввести (+, щелкнуть мышкой по ячейке C4, с клавиатуры ввести )/3,. После нажатия Enter, в ячейке E3 появится число 36.

3. Скопировать содержимое ячейки **E3** в ячейки от **E4** до **E9**. Для этого необходимо подвести указатель мыши к правому нижнему углу ячейки **E3**, нажать левую кнопку мыши и, не отпуская ее, протянуть до ячейки **E9**.

При этом получим Таблицу:

| A. | В    | С  | D     | E     | F |
|----|------|----|-------|-------|---|
|    | Год  | Y  | Υ'    | Y*    |   |
|    | 1986 | 41 |       |       |   |
|    | 1987 | 35 | 36,00 | 36,00 |   |
|    | 1988 | 32 |       | 33,00 |   |
|    | 1989 | 32 |       | 31,67 |   |
|    | 1990 | 31 | 30,67 | 30,67 |   |
|    | 1991 | 29 |       | 29,00 |   |
|    | 1992 | 27 |       | 27,33 |   |
|    | 1993 | 26 | 26,33 | 26,33 |   |
|    | 1994 | 26 |       |       |   |

# Строим график

График по данным метода скользящей средней можно добавить к уже построенным графикам. Для этого в пункте меню *Диаграмма* выбрать пункт *Добавить данные*. В появившемся окне, в качестве диапазона поместить данные. Для этого щелкнуть мышкой по ячейке E2, и не отпуская ее протянуть до ячейки E10. после чего нажать *Ок*. Добавленный график будет выделен другим цветом.

#### Метод наименьших квадратов.

Более совершенным способом обработки динамических рядов с целью установления тенденции развития является выравнивание по аналитическим формулам. При этом способе на основе фактических данных ряда подбирается наиболее подходящее математическая формула (аппроксимирующая функция), по которой рассчитывают выровненные значения.

Этот метод преследует ту же цель, что и описанные выше методы – устранения влияния временно действующих причин и выявить тенденцию развития, вызванные только действием длительно действующих факторов. Тенденцию

развития лучше всего можно выразить линией, наиболее близкой к фактическим данным, это достигается методом наименьших квадратов. Суть метода в том, что: сумма квадратов отклонений точек от линии должна быть минимальной, т.е. (y-yi)^2=min.

# Вводим в таблицу данные задачи:

Откроем новый лист.

1. Установить табличный курсор на первую ячейку создаваемой таблицы (например, на **B1**).

2. Ввести заголовок – «Год» и нажать клавишу Enter.

3. Установить табличный курсор на ячейку **C1** таблицы, ввести заголовок – «Yi» и нажать клавишу **Enter.** 

4. Аналогично вводится название остальных ячеек.

5. В ячейке «В2 – В10» вводятся годы.

6. В ячейке «C2 – C10» вводятся значения детской рождаемости.

| •       •       •       •       •       •       •       •       •       •       •       •       •       •       •       •       •       •       •       •       •       •       •       •       •       •       •       •       •       •       •       •       •       •       •       •       •       •       •       •       •       •       •       •       •       •       •       •       •       •       •       •       •       •       •       •       •       •       •       •       •       •       •       •       •       •       •       •       •       •       •       •       •       •       •       •       •       •       •       •       •       •       •       •       •       •       •       •       •       •       •       •       •       •       •       •       •       •       •       •       •       •       •       •       •       •       •       •       •       •       •       •       •       •       •       •       •       •       • | 📧 Microsoft Excel - Временные ряды |       |       |         |       |  |  |  |  |
|----------------------------------------------------------------------------------------------------|------------------------------------|-------|-------|---------|-------|--|--|--|--|
| B1       C       D         A       B       C       D         I       Fog       Y       I         2       1986       41       3         3       1987       35       4         4       1988       32       5         5       1989       32       6         6       1990       31       7         7       1991       29       8         8       1992       27       9         9       1993       26       1004       26                                                                                                    | 🐏 файл Правка Вид Вставка Формат   |       |       |         |       |  |  |  |  |
| B1     ✓     №     Год       A     B     C     D       1     Год     Y       2     1986     41       3     1987     35       4     1988     32       5     1989     32       6     1990     31       7     1991     29       8     1992     27       9     1993     26                                                                                                    | : 🗅                                | 💕 🖬 🕻 | 3 🔒 🖂 | 💁   🍣 🛍 | V 🕺 🗋 |  |  |  |  |
| A         B         C         D           1         Год         Y         1           2         1986         41         1           3         1987         35         1           4         1988         32         1           5         1989         32         1           6         1990         31         1           7         1991         29         1           8         1992         27         1           9         1993         26         1                                                                                                    | В1 ▼ 🖈 Год                         |       |       |         |       |  |  |  |  |
| Год         У           2         1986         41           3         1987         35           4         1988         32           5         1989         32           6         1990         31           7         1991         29           8         1992         27           9         1993         26                                                                                                    |                                    | А     | В     | С       | D     |  |  |  |  |
| 2       1986       41         3       1987       35         4       1988       32         5       1989       32         6       1990       31         7       1991       29         8       1992       27         9       1993       26                                                                                                    | 1                                  |       | Год   | Y       |       |  |  |  |  |
| 3     1987     35       4     1988     32       5     1989     32       6     1990     31       7     1991     29       8     1992     27       9     1993     26                                                                                                    | 2                                  |       | 1986  | 41      |       |  |  |  |  |
| 4     1988     32       5     1989     32       6     1990     31       7     1991     29       8     1992     27       9     1993     26                                                                                                    | З                                  |       | 1987  | 35      |       |  |  |  |  |
| 5         1989         32           6         1990         31           7         1991         29           8         1992         27           9         1993         26           10         1904         26                                                                                                    | 4                                  |       | 1988  | 32      |       |  |  |  |  |
| 6         1990         31           7         1991         29           8         1992         27           9         1993         26                                                                                                    | 5                                  |       | 1989  | 32      |       |  |  |  |  |
| 7         1991         29           8         1992         27           9         1993         26           40         1994         26                                                                                                    | 6                                  |       | 1990  | 31      |       |  |  |  |  |
| 8         1992         27           9         1993         26           40         1994         26                                                                                                    | 7                                  |       | 1991  | 29      |       |  |  |  |  |
| 9 1993 26                                                                                                    | 8                                  |       | 1992  | 27      |       |  |  |  |  |
| 10 1004 26                                                                                                    | 9                                  |       | 1993  | 26      |       |  |  |  |  |
| 1994 20                                                                                                    | 10                                 |       | 1994  | 26      |       |  |  |  |  |
| 11 n= 9 279                                                                                                    | 11                                 | n=    | 9     | 279     |       |  |  |  |  |

#### Вычисление сумм:

1. Установит табличный курсор на ячейку «**B11**» таблицы.

2. Указателем мыши нажать кнопку «автосумма» на панели инструментов.

3. Аналогично найти сумму детской рождаемости (Yi).

#### Ввод формул:

Ввод формулы должен начинаться со знака «=». Все записи должны осуществляться латинскими буквами.

#### Вводим отсчет времени:

- 1. Установить табличный курсор на ячейку «D6» и установить значение «0».
- 2. В ячейках «D5 D2» вводим значения от -1 до -4.
- 3. В ячейках «D7 D10» вводим значения от 1 до 4.

4. Установить табличный курсор на ячейку «D11» и нажать «автосумма» на панели инструментов.  $\sum t_i = 0$ .

| 📧 Microsoft Excel - Временные ряды |         |                  |                  |                   |           |  |  |  |
|------------------------------------|---------|------------------|------------------|-------------------|-----------|--|--|--|
| : 192)                             | Файл Пр | авка <u>В</u> ид | Вст <u>а</u> вка | Фор <u>м</u> ат С | ервис Дан |  |  |  |
| 1                                  | 💕 🛃 🔓   | 3 🔒 🖂            | 💁   💝 🛍          | 1 X 🗈             | 🔁 🕶 🍼     |  |  |  |
|                                    | B1      | -                | ∱~ Год           |                   |           |  |  |  |
|                                    | A       | В                | С                | D                 | E         |  |  |  |
| 1                                  |         | Год              | Y                | Ti                |           |  |  |  |
| 2                                  |         | 1986             | 41               | -4                |           |  |  |  |
| з                                  |         | 1987             | 35               | -3                |           |  |  |  |
| 4                                  |         | 1988             | 32               | -2                |           |  |  |  |
| 5                                  |         | 1989             | 32               | -1                |           |  |  |  |
| 6                                  |         | 1990             | 31               | 0                 |           |  |  |  |
| 7                                  |         | 1991             | 29               | 1                 |           |  |  |  |
| 8                                  |         | 1992             | 27               | 2                 |           |  |  |  |
| 9                                  |         | 1993             | 26               | 3                 |           |  |  |  |
| 10                                 |         | 1994             | 26               | 4                 |           |  |  |  |
| 11                                 | n=      | 9                | 279              | 0                 |           |  |  |  |
| 12                                 |         |                  |                  |                   |           |  |  |  |

# Находим произведение показателей детской рождаемости на соответствующие времени (Y\*t):

1. Установить табличный курсор на ячейку **«Е2»** и ввести с клавиатуры следующую формулу **«**=C2\*D2», нажать клавишу **Enter**. В ячейке **«Е2»** появится число **«**-164».

2. Далее скопируем содержимое ячейки «E2» во все остальные ячейки «E3 –E10».

3. Установить табличный курсор на ячейку «E11» и нажать кнопку «автосумма».

| 👅 Microsoft Excel - Временные ряды |                 |                  |                  |                   |                  |               |  |
|------------------------------------|-----------------|------------------|------------------|-------------------|------------------|---------------|--|
| :9)                                | <u>Ф</u> айл Пр | авка <u>В</u> ид | Вст <u>а</u> вка | Фор <u>м</u> ат С | ервис Дан        | ные <u>О</u>  |  |
| 1                                  | 💕 🖬 🛛           | 3 🔒 🖂            | 💁   🍣 🛱          | V 🖓 🗈             | 🔁 <del>-</del> 🍼 | <b>9 -</b> (* |  |
|                                    | B1              | -                | ∱ Год            |                   |                  |               |  |
|                                    | A               | В                | С                | D                 | E                | F             |  |
| 1                                  |                 | Год              | Y                | Ti                | Yi*Ti            |               |  |
| 2                                  |                 | 1986             | 41               | -4                | -164             |               |  |
| 3                                  |                 | 1987             | 35               | -3                | -105             |               |  |
| 4                                  |                 | 1988             | 32               | -2                | -64              |               |  |
| 5                                  |                 | 1989             | 32               | -1                | -32              |               |  |
| 6                                  |                 | 1990             | 31               | 0                 | 0                |               |  |
| 7                                  |                 | 1991             | 29               | 1                 | 29               |               |  |
| 8                                  |                 | 1992             | 27               | 2                 | 54               |               |  |
| 9                                  |                 | 1993             | 26               | 3                 | 78               |               |  |
| 10                                 |                 | 1994             | 26               | 4                 | 104              |               |  |
| 11                                 | n=              | 9                | 279              | 0                 | -100             |               |  |
| 10                                 |                 |                  |                  |                   |                  |               |  |

Возводим каждое значение t в квадрат:

1. Установить табличный курсор в ячейку «**F2**» и ввести с клавиатуры следующую формулу « **=D2\*D2**», нажать клавишу **Enter**.

2. Далее скопируем содержимое ячейки «**F2**» во все остальные ячейки «F3 – F10».

3. Установить табличный курсор на ячейку «F11» и нажать кнопку «автосумма».

| <b>N</b> | 🛚 Microsoft Excel - Временные ряды        |                  |                  |                   |           |                  |         |  |  |  |
|----------|-------------------------------------------|------------------|------------------|-------------------|-----------|------------------|---------|--|--|--|
| :2       | Файл Пр                                   | авка <u>В</u> ид | Вст <u>а</u> вка | Фор <u>м</u> ат С | ервис Дан | ные <u>О</u> кно | ⊆правка |  |  |  |
| 1        | 🗋 📂 🛃 💪 🗐 🚳 🔍 💞 📖 🗼 🗈 🆺 • 🟈 🔊 • 🔍 • 🛞 Σ • |                  |                  |                   |           |                  |         |  |  |  |
|          | B1                                        | -                | ∱∡ Год           |                   |           |                  |         |  |  |  |
|          | A                                         | В                | С                | D                 | E         | F                | G       |  |  |  |
| 1        |                                           | Год              | Y                | Ti                | Yi*Ti     | Ti^2             |         |  |  |  |
| 2        |                                           | 1986             | 41               | -4                | -164      | 16               |         |  |  |  |
| 3        |                                           | 1987             | 35               | -3                | -105      | 9                |         |  |  |  |
| 4        |                                           | 1988             | 32               | -2                | -64       | 4                |         |  |  |  |
| 5        |                                           | 1989             | 32               | -1                | -32       | 1                |         |  |  |  |
| 6        |                                           | 1990             | 31               | 0                 | 0         | 0                |         |  |  |  |
| 7        |                                           | 1991             | 29               | 1                 | 29        | 1                |         |  |  |  |
| 8        |                                           | 1992             | 27               | 2                 | 54        | 4                |         |  |  |  |
| 9        |                                           | 1993             | 26               | 3                 | 78        | 9                |         |  |  |  |
| 10       |                                           | 1994             | 26               | 4                 | 104       | 16               |         |  |  |  |
| 11       | n=                                        | 9                | 279              | 0                 | -100      | 60               |         |  |  |  |
| 12       |                                           |                  |                  |                   |           |                  |         |  |  |  |

По формулам находят коэффициенты а и b:

$$b = \frac{\sum Yi}{n}$$

Установить табличный курсор в ячейку «**B13**» и ввести следующую формулу « =**C11/B11**» и нажать клавишу **Enter**. Появится число «31».

$$a = \frac{\sum Yi * t}{\sum t^2}$$

Установить табличный курсор в ячейку «**B14**» и ввести следующую формулу « =**E11/F11**» и нажать клавишу **Enter.** Появится число «-1,7».

| 2 1 | Aicrosoft E | xcel - Bper                                                                                                    | менные ря                                                                                                    | іды                                                                                                    |                                                                                                    |                                                                                                    |                                                                                                    |                                                                                                    |
|-----|-------------|----------------------------------------------------------------------------------------------------|----------------------------------------------------------------------------------------------------|----------------------------------------------------------------------------------------------------|----------------------------------------------------------------------------------------------------|----------------------------------------------------------------------------------------------------|----------------------------------------------------------------------------------------------------|----------------------------------------------------------------------------------------------------|
| 2)  | Файл Пр     | авка <u>В</u> ид                                                                                                    | Вст <u>а</u> вка                                                                                                    | Фор <u>м</u> ат С                                                                                                    | ервис Дан                                                                                                    | ные <u>О</u> кно                                                                                                    | ⊆правка                                                                                                    |                                                                                                    |
|     | 📂 🖬 🛛       | 3 🔒 🖂                                                                                                    | 💁   💝 🇯                                                                                                    | V 🕺 🔁                                                                                                    | 🔁 <del>-</del> 🚿 [                                                                                                    | <b>-</b>                                                                                                    | 😫 Σ 🕶                                                                                                    | ₽ţ                                                                                                    |
|     | B1          | -                                                                                                    | ∱⊱ Год                                                                                                    |                                                                                                    |                                                                                                    |                                                                                                    |                                                                                                    | _                                                                                                    |
|     | A           | В                                                                                                    | С                                                                                                    | D                                                                                                    | E                                                                                                    | F                                                                                                    | G                                                                                                    |                                                                                                    |
| 1   |             | Год                                                                                                    | Y                                                                                                    | Ti                                                                                                    | Yi*Ti                                                                                                    | Ti^2                                                                                                    |                                                                                                    |                                                                                                    |
| 2   |             | 1986                                                                                                    | 41                                                                                                    | -4                                                                                                    | -164                                                                                                    | 16                                                                                                    |                                                                                                    |                                                                                                    |
| 3   |             | 1987                                                                                                    | 35                                                                                                    | -3                                                                                                    | -105                                                                                                    | 9                                                                                                    |                                                                                                    |                                                                                                    |
| 4   |             | 1988                                                                                                    | 32                                                                                                    | -2                                                                                                    | -64                                                                                                    | 4                                                                                                    |                                                                                                    |                                                                                                    |
| 5   |             | 1989                                                                                                    | 32                                                                                                    | -1                                                                                                    | -32                                                                                                    | 1                                                                                                    |                                                                                                    |                                                                                                    |
| 6   |             | 1990                                                                                                    | 31                                                                                                    | 0                                                                                                    | 0                                                                                                    | 0                                                                                                    |                                                                                                    |                                                                                                    |
| 7   |             | 1991                                                                                                    | 29                                                                                                    | 1                                                                                                    | 29                                                                                                    | 1                                                                                                    |                                                                                                    |                                                                                                    |
| 8   |             | 1992                                                                                                    | 27                                                                                                    | 2                                                                                                    | 54                                                                                                    | 4                                                                                                    |                                                                                                    |                                                                                                    |
| 9   |             | 1993                                                                                                    | 26                                                                                                    | 3                                                                                                    | 78                                                                                                    | 9                                                                                                    |                                                                                                    |                                                                                                    |
| 10  |             | 1994                                                                                                    | 26                                                                                                    | 4                                                                                                    | 104                                                                                                    | 16                                                                                                    |                                                                                                    |                                                                                                    |
| 11  | n=          | 9                                                                                                    | 279                                                                                                    | 0                                                                                                    | -100                                                                                                    | 60                                                                                                    |                                                                                                    |                                                                                                    |
| 12  |             |                                                                                                    |                                                                                                    |                                                                                                    |                                                                                                    |                                                                                                    |                                                                                                    |                                                                                                    |
| 13  | b=          | 31                                                                                                    |                                                                                                    |                                                                                                    |                                                                                                    |                                                                                                    |                                                                                                    |                                                                                                    |
| 14  | a=          | -1,67                                                                                                    |                                                                                                    |                                                                                                    |                                                                                                    |                                                                                                    |                                                                                                    |                                                                                                    |
| 15  |             |                                                                                                    |                                                                                                    |                                                                                                    |                                                                                                    |                                                                                                    |                                                                                                    |                                                                                                    |
| 16  |             |                                                                                                    |                                                                                                    |                                                                                                    |                                                                                                    |                                                                                                    |                                                                                                    |                                                                                                    |
|     |             | Microsoft E         Pair       Dp         A       A         A       A         B       A         B       A         B       A         B       A         B       A         B       A         B       A         B       A         B       A         B       A         B       A         B       A         B       A         B       A         B       A         B <td>Microsoft Excel - Врел         Файл       Правка       Вид         В1       Год       С         А       В       В         1       Год       С         2       1986       1987         3       1988       1988         5       1989       1990         6       1990       1991         8       1992       1993         9       1994       1994         1       П       9         12       3       31         13       B=       31         14       a=       -1,67         15       6       1</td> <td>Містозоft Excel - Временные ря         Файл       Правка       Вид       Вставка         ВІ       Год       К       Год       К         А       В       С       Год       К         1       Год       Y       Год       Y         2       1986       411       3       1987       35         4       1987       35       32       35         4       1988       322       35       32         5       1989       32       32       35         6       1998       32       32       35         6       1998       32       32       35         6       1999       31       29       32         7       1999       29       27       35         8       1999       26       1993       26         10       1994       26       31       31         13       31       31       31       31         14       a=       -1,67       31       31         16       1       1       1       1       1         16       1       1</td> <td>Microsoft Excel - Временные ряды         Файл       Dравка       Вид       Вставка       Формат       С         A       B       C       D         A       B       C       D         1       Год       Y       Ti         2       1986       41       -4         3       1987       35       -3         4       1988       32       -2         5       1989       32       -1         6       1990       31       0         7       1991       29       1         8       1992       27       2         9       279       0       3         10       1994       26       4         11       9       279       0         12       3       31       1         13       5       31       1         14       a=       -1,67       1         16       1       1       1       1         1993       26       3       3         10       1       31       1       1         13       5       31       1&lt;</td> <td>Microsoft Excel - Временные ряды         Файл       Правка       Вид       Вставка       Формат       Сервис       Дан         A       B       C       D       E         A       B       C       D       E         I       -       /&gt;/&gt;/&gt;/       //&gt;//&gt;//       //&gt;///       //&gt;///       //////       //////         A       B       C       D       E         1       -       //&gt;////       //////       //////       ///////       //////         2       1986       41       -4       -164         3       1987       35       -3       -105         4       1988       32       -2       -64         5       1990       31       0       0         7       1991       29       1       29         8       1992       27       2       54         9       1993       26       3       78         1994       26       4       104         1       9       279       0       -100         12       3       31       1       1         13       =       31&lt;</td> <td>Microsoft Excel - Временные ряды         Формал         Сервис         Данные         Осно           Файл         Правка         Вид         Вставка         Формал         Сервис         Данные         Осно           A         B         C         D         E         F           A         B         C         D         E         F           A         B         C         D         E         F           A         B         C         D         E         F           A         B         C         D         E         F           I         Fog         Ti         Yi*Ti         Ti^22           1986         41         -4         -164         166           3         1987         35         -3         -105         99           4         1988         32         -2         -64         4           5         1990         31         0         0         0           6         1999         29         1         29         1           8         1992         27         2         54         4           9         1993         26<!--</td--><td>A in the second base in the second base in the second bas</td></td> | Microsoft Excel - Врел         Файл       Правка       Вид         В1       Год       С         А       В       В         1       Год       С         2       1986       1987         3       1988       1988         5       1989       1990         6       1990       1991         8       1992       1993         9       1994       1994         1       П       9         12       3       31         13       B=       31         14       a=       -1,67         15       6       1 | Містозоft Excel - Временные ря         Файл       Правка       Вид       Вставка         ВІ       Год       К       Год       К         А       В       С       Год       К         1       Год       Y       Год       Y         2       1986       411       3       1987       35         4       1987       35       32       35         4       1988       322       35       32         5       1989       32       32       35         6       1998       32       32       35         6       1998       32       32       35         6       1999       31       29       32         7       1999       29       27       35         8       1999       26       1993       26         10       1994       26       31       31         13       31       31       31       31         14       a=       -1,67       31       31         16       1       1       1       1       1         16       1       1 | Microsoft Excel - Временные ряды         Файл       Dравка       Вид       Вставка       Формат       С         A       B       C       D         A       B       C       D         1       Год       Y       Ti         2       1986       41       -4         3       1987       35       -3         4       1988       32       -2         5       1989       32       -1         6       1990       31       0         7       1991       29       1         8       1992       27       2         9       279       0       3         10       1994       26       4         11       9       279       0         12       3       31       1         13       5       31       1         14       a=       -1,67       1         16       1       1       1       1         1993       26       3       3         10       1       31       1       1         13       5       31       1< | Microsoft Excel - Временные ряды         Файл       Правка       Вид       Вставка       Формат       Сервис       Дан         A       B       C       D       E         A       B       C       D       E         I       -       />/>/>/       //>//>//       //>///       //>///       //////       //////         A       B       C       D       E         1       -       //>////       //////       //////       ///////       //////         2       1986       41       -4       -164         3       1987       35       -3       -105         4       1988       32       -2       -64         5       1990       31       0       0         7       1991       29       1       29         8       1992       27       2       54         9       1993       26       3       78         1994       26       4       104         1       9       279       0       -100         12       3       31       1       1         13       =       31< | Microsoft Excel - Временные ряды         Формал         Сервис         Данные         Осно           Файл         Правка         Вид         Вставка         Формал         Сервис         Данные         Осно           A         B         C         D         E         F           A         B         C         D         E         F           A         B         C         D         E         F           A         B         C         D         E         F           A         B         C         D         E         F           I         Fog         Ti         Yi*Ti         Ti^22           1986         41         -4         -164         166           3         1987         35         -3         -105         99           4         1988         32         -2         -64         4           5         1990         31         0         0         0           6         1999         29         1         29         1           8         1992         27         2         54         4           9         1993         26 </td <td>A in the second base in the second base in the second bas</td> | A in the second base in the second base in the second bas |

Получаем уравнение регрессии: y=1.7t+31.

# Строим график:

1. Установить табличный курсор на ячейку «**G2**» и ввести следующую  $\phi$ ормулу « =  $B^{14}D^2+B^{13}$ ». Появится число «37,7».

2. Скопируем содержимое ячейки «G2» в ячейки «G3 – G10».

|     | AICTOSOTT E | xcel - Bper      | менные ря        | іды               |                   |                    |                     |         |
|-----|-------------|------------------|------------------|-------------------|-------------------|--------------------|---------------------|---------|
| :2  | ⊈айл Пр     | авка <u>В</u> ид | Вст <u>а</u> вка | Фор <u>м</u> ат С | ервис <u>Ди</u> а | аграмма <u>О</u> к | кно <u>С</u> правка | а       |
| : 🗅 | 📂 🖬 🛛       | 6 6              | 💁 i 🥙 🛍          | 1 X 🗈             | 🔁 <del>-</del> 🚿  | <b>v) -</b> (°' -  | 🧕 Σ 🖣               | A A I M |
| Обл | асть диа    | -                | fx               |                   |                   |                    |                     |         |
|     | A           | В                | С                | D                 | E                 | F                  | G                   | Н       |
| 1   |             | Год              | Y                | Ti                | Yi*Ti             | Ti^2               | Y'                  |         |
| 2   |             | 1986             | 41               | -4                | -164              | 16                 | 38                  |         |
| З   |             | 1987             | 35               | -3                | -105              | 9                  | 36                  |         |
| 4   |             | 1988             | 32               | -2                | -64               | 4                  | 34                  |         |
| 5   |             | 1989             | 32               | -1                | -32               | 1                  | 33                  |         |
| 6   |             | 1990             | 31               | 0                 | 0                 | 0                  | 31                  |         |
| 7   |             | 1991             | 29               | 1                 | 29                | 1                  | 29                  |         |
| 8   |             | 1992             | 27               | 2                 | 54                | 4                  | 28                  |         |
| 9   |             | 1993             | 26               | 3                 | 78                | 9                  | 26                  |         |
| 10  |             | 1994             | 26               | 4                 | 104               | 16                 | 24                  |         |
| 11  | n=          | 9                | 279              | 0                 | -100              | 60                 |                     |         |
| 12  |             |                  |                  |                   |                   |                    |                     |         |
| 13  | b=          | 31               |                  |                   |                   |                    |                     |         |
| 14  | a=          | -1,67            |                  |                   |                   |                    |                     |         |
| 4.5 |             |                  |                  |                   |                   |                    |                     |         |

#### Выбор типа диаграмм.

На панели инструментов нажать кнопку <u>Мастер диаграмм</u>. В появившемся окне <u>Мастер диаграмм шаг 1 из 4</u> указать точечную диаграмму и нажимаем кнопку <u>далее</u>.

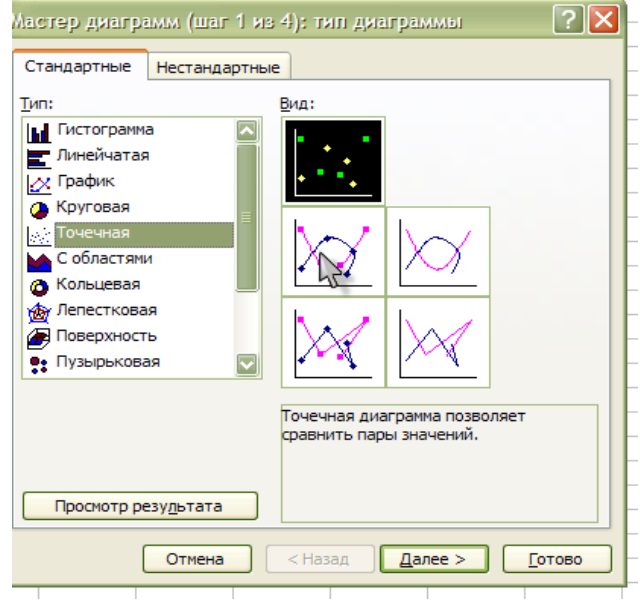

#### Указание диапозонов.

В окне <u>Мастер диаграмм шаг 2 из 4</u> выбрать вкладку <u>диапозон</u> и указать интервал данных. В рабочем поле появится запись « =Лист 4!\$D\$2:\$D\$10».

| Мастер диаграмм (шаг 2 из 4): источник данных диа ? 🗙                                                                              |
|----------------------------------------------------------------------------------------------------|
| Диапазон данных Ряд                                                                                                    |
| + 45<br>+ 40<br>+ 36<br>+ + 30<br>- 26<br>- 26<br>- 4<br>2<br>2<br>2<br>2<br>2<br>2<br>2<br>2<br>2<br>2<br>2<br>                   |
| Р <u>ад</u><br>Ряд1<br>Имя:<br>Зна <u>ч</u> ения X: =Лист4!\$D\$2:\$D\$10<br>Значения Y: =Лист4!\$C\$2:\$C\$10<br>Добавить Удалить |
| Отмена < <u>Н</u> азад Далее > Готово                                                                                              |

#### Ввод подписей по осям и введение заголовка.

В появившемся окне <u>Мастер диаграмм шаг 3 из 4</u> выбрать вкладку <u>заголовок.</u> В поле <u>название диаграммы</u> ввести название: «Детская рождаемость по годам». Затем ввести в рабочие поля <u>ось X</u> и <u>ось Y</u> соответствующие названия: «Годы», «Y».

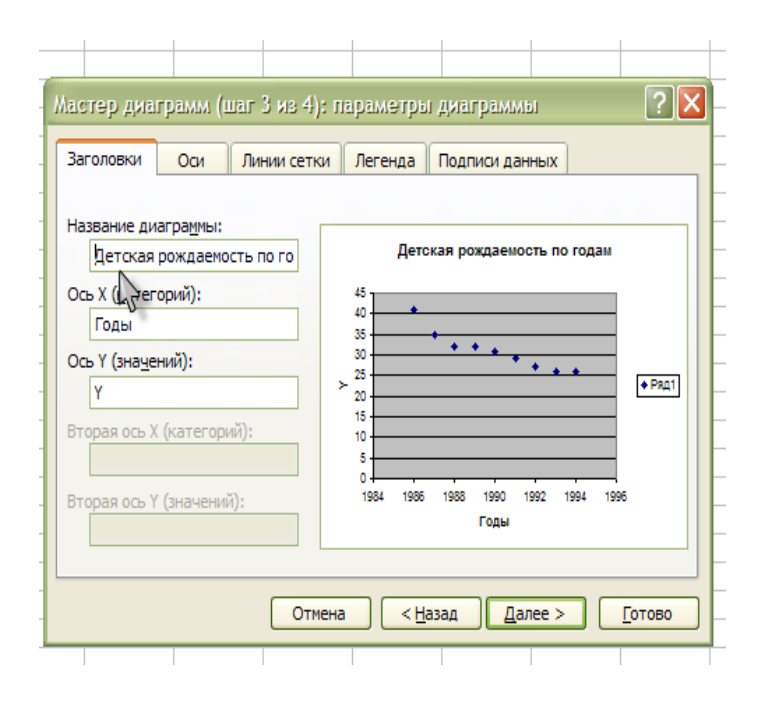

# Выбор места размещения.

В появившемся окне <u>Мастер диаграмм шаг 4 из 4</u> необходимо переключатель <u>Поместить диаграмму на листе</u>: установить в положение <u>имеющемся</u> и нажимаем кнопку **готово.** 

| L |           |                                       |             |               |           |        |                |
|---|-----------|---------------------------------------|-------------|---------------|-----------|--------|----------------|
| ļ | Мастер    | циаграмм                              | (шаг 4 из   | 4): размец    | цение диа | граммы | ? 🗙            |
| ŀ |           | · · · · · · · · · · · · · · · · · · · | 1           |               |           |        |                |
| ŀ | Поместить | <ul> <li>диаграмму</li> </ul>         | на листе: — |               |           |        |                |
| ł |           | 0                                     |             | Лиаграмма     | 3         |        |                |
| ł |           |                                       | ельном:     | Huer benne    |           |        |                |
| ł |           |                                       |             |               |           |        |                |
| t |           | имен                                  | ощемся:     | Лист4         |           |        |                |
| Ī |           | 8 ~ -                                 |             |               |           |        |                |
|   |           |                                       |             |               |           |        |                |
|   |           |                                       | Отмена      | < <u>H</u> as | ад Дал    | iee >  | <u>Г</u> отово |
|   |           |                                       |             |               |           |        |                |

Редактирование диаграммы.

Необходимо изменить масштаб осей. Выделяем <u>ось Х</u>и после щелчка правой кнопкой появляется диалоговое окно, в котором выбираем функцию <u>Формат</u> <u>оси</u>. Выбираем вкладку <u>шкала</u> и в поле <u>шкала по оси Х</u> ввести минимальное значение «20», максимальное значение «45» и цену одного деления «5».

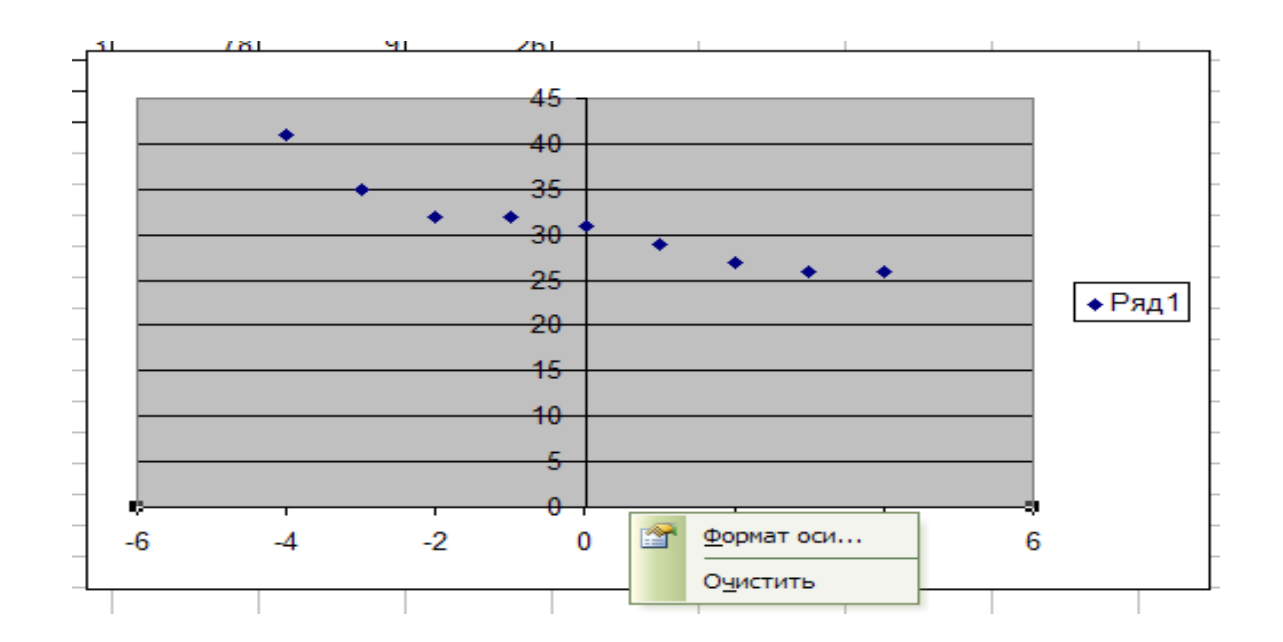

Выбираем вкладку <u>шрифт</u>и в поле <u>размер</u>выбираем равный «10» и нажимаем кнопку <u>готово.</u>

|                                                                            | 1                               |              |                    |
|----------------------------------------------------------------------------|---------------------------------|--------------|--------------------|
| Формат оси                                                                 |                                 |              |                    |
| Вид Шкала Шрифт                                                            | Число Выравнив                  | ание         |                    |
| Шрифт:                                                                     | <u>Н</u> ачертание:             |              | Размер:            |
| Arial Cyr                                                                  | обычный                         |              | 10                 |
| The Agency FB       The Arial       The Arial Black       The Arial Narrow | обычный<br>курсив<br>полужирный |              | 8<br>9<br>10<br>11 |
| Подчеркивание:                                                             | Цвет:                           | <u>Ф</u> он: |                    |
| Нет                                                                        | Авто 🔽                          | Авто         |                    |
| Видоизменение<br>зачеркнутый<br>надстрочный<br>подстро <u>ч</u> ный        | АаВ                             | bБ6Яя        |                    |
| Двтомасштабирование<br>Шрифт не найден. Для печати<br>шрифт.               | будет использован н             | аиболее г    | юдходящий          |
|                                                                            |                                 | ок           | Отмена             |

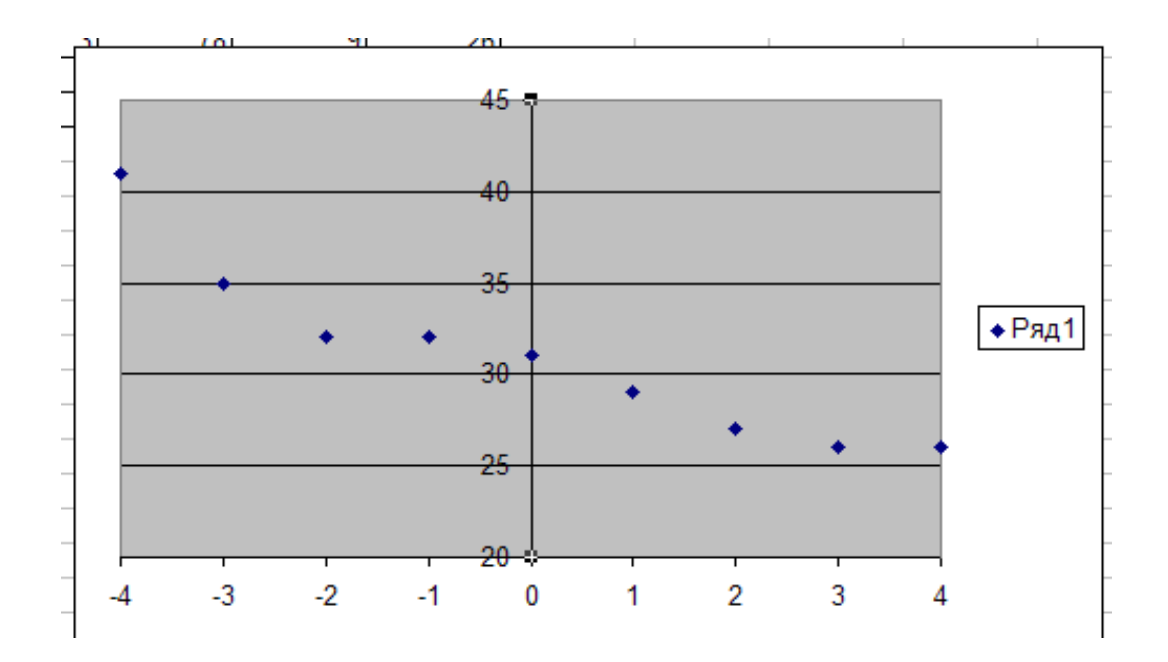

В строке <u>меню</u> выбираем <u>диаграммы</u>, появляется диологовое меню, в котором выбираем функцию <u>добавить линию тренда</u>

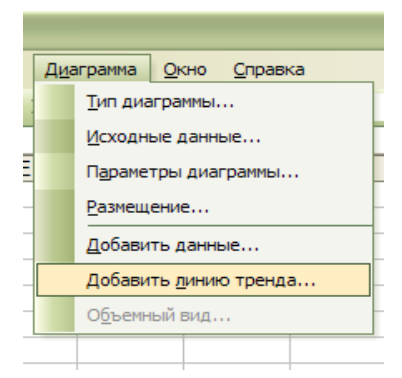

Выбираем тип линии <u>линейная</u>, нажимаем кнопку <u>Оk</u>.

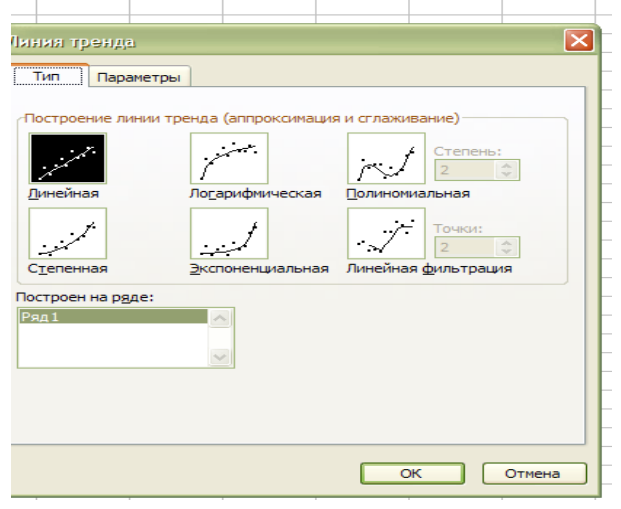

Получаем график.

Выделяем линию и выбираем опцию <u>Формат линии тренда</u>, в котором нажимаем кнопку <u>Параметры</u>. В поле <u>Показывать линию тренда</u> ставим галочку.

| Линия                                          |      |   |  |  |
|------------------------------------------------|------|---|--|--|
| <ul> <li>прозрачная</li> <li>другая</li> </ul> |      |   |  |  |
| тип <u>л</u> инии:                             |      |   |  |  |
| цвет:                                          | Авто |   |  |  |
| <u>т</u> олщина:                               |      | • |  |  |
| Образец                                        |      |   |  |  |
|                                                |      |   |  |  |
|                                                |      |   |  |  |

| 1 | Формат линии тренда                                                |
|---|--------------------------------------------------------------------|
| - | Вид Тип Параметры<br>Название аппроксимирующей (сглаженной) кривой |
| - | ОК Отмена                                                          |
|   |                                                                    |

Появляется диаграмма с уравнением: Y=1,7X+31.

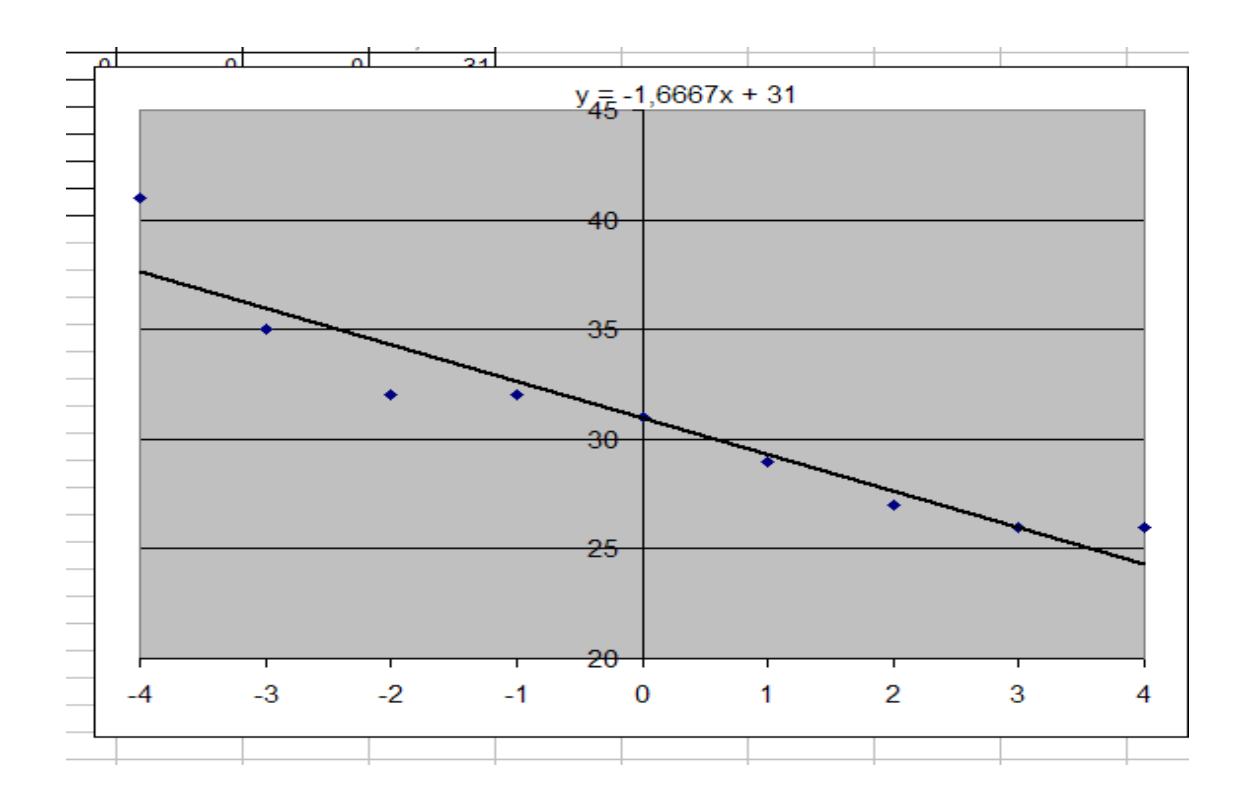

Вывод: данный метод является наиболее точным, так как уравнение линии найдено методом наименьших квадратов, то есть теоретически рассчитано.

# Глоссарий.

1. Функциональные - каждому значению одной переменной величины соответствует одно вполне определенное значение другой переменной.

2. Корреляционные - (статистические) - численному значению одной переменной соответствует много значений другой переменной.

3. Коэффициент корреляции-это число показывающее степень зависимости одной переменной величины от другой.

4. Линейная регрессия-показывает как количественно меняется одна величина при изменении другой на единицу.

Генеральная совокупность – совокупность однородных статистических данных, отличающихся друг от друга, но при этом имеющих сходные свойства. Выборка – часть генеральной совокупности. На выборке измеряют переменные.

**Переменная** – это то, что можно измерять, контролировать или чем можно манипулировать в исследованиях. Иными словами, переменная – это то, что варьируется, изменяется, а не остается постоянным. Можно привести примеры разных переменных. И, понятно, что все они будут отличаться своими характеристиками.

**Минимум и максимум** – это минимальное и максимальное значения переменной.

Среднее – это сумма всех значений переменной, деленное на количество переменных.

$$\bar{x} = \frac{\sum x_i}{n}$$

Дисперсия рассчитывается по формуле:

$$\sigma^{2} = \frac{\sum_{i=1}^{n} (x_{i} - \bar{x})^{2}}{n - 1}$$

Стандартное отклонение равно квадратному корню из дисперсии. Формально имеем:

$$\sigma = \sqrt{\frac{\sum_{i=1}^{n} (x_i - \bar{x})^2}{n-1}}$$

Медиана- это величина, относительно которой ряд распределения делится на две равные части: в обе стороны от медианы располагается одинаковое число вариант.

Мода- это величина, наиболее часто встречающаяся в данной совокупности. Класс с наибольшей частотой называется модальным.

Коэффициент ассиметрии характеризует симметричность графика

распределения относительно среднего значения Эксцесс, в свою очередь, характеризует узковершинность или плосковершинность распределения.

Доверительный интервал- это интервал, в который попадает среднее значение генеральной совокупности с той или иной вероятностью.

Динамический ряд – это совокупность однородных статистических величин, показывающих изменения какого-либо явления на протяжении определенного промежутка времени.

Абсолютный прирост- разница между значением данного года и предыдущим.

$$\Delta y = y_i - y_{i-1}$$

**Коэффициент роста** – отношение данного уровня к базисному. В качестве базисного уровня принимается уровень первого года.

$$k = \frac{y_i}{y_0}$$

Темп роста- коэффициент роста, выраженный в процентах.

$$k' = \frac{y_i}{y_0} \cdot 100\%$$

Темп прироста- величина, показывающая на сколько процентов данный уровень больше или меньше базисного.

$$k'' = \frac{y_i}{y_0} \cdot 100\% - 100\%$$

Тренд –основная тенденция изменения уровней.

# Литература:

- 1. В.Я. Гольдман Медицинская инфоматика, Санкт-Петербург, 2001г..
- 2. Г.Ф. Лакин «Биометрия», Москва, 1990г.